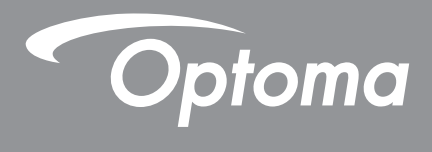

# DLP<sup>®</sup> Projektor

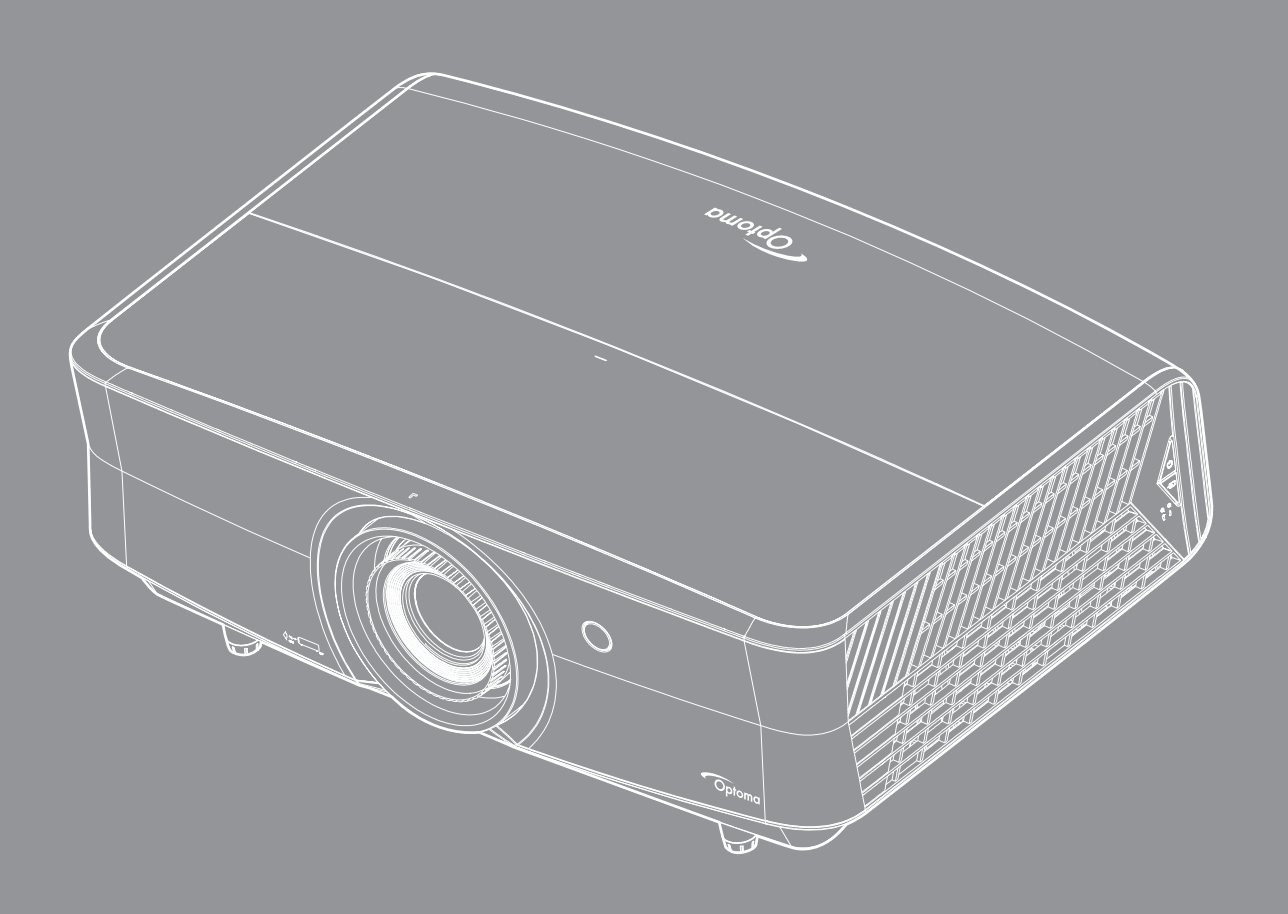

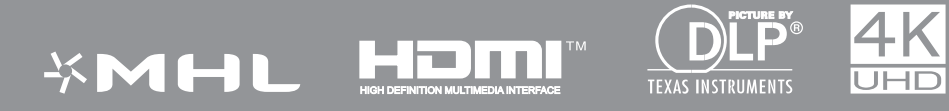

Brugervejledning

# INDHOLDSFORTEGNELSE

| SIKKERHED                               | 4  |
|-----------------------------------------|----|
| Viatiae sikkerhedsanvisninger           | 4  |
| Sikkerhedsoplvsninger om laserstråling  | 5  |
| Ophavsret                               | 5  |
| Ansvarsfraskrivelse                     | 6  |
| Anerkendelse af varemærker              | 6  |
| FCC                                     | 6  |
| Overensstemmelseserklæring for EU-lande | 7  |
| WEEE                                    | 7  |
| INDLEDNING                              | 8  |
| Oversigt over pakkens indhold           | 8  |
| Standardtilbehør                        | 8  |
| Ekstra tilbehør                         | 8  |
| Produktoversigt                         | 9  |
| Tilslutninger                           | 10 |
| Tastatur                                | 11 |
| Fjernbetjening                          | 12 |
| OPSÆTNING OG INSTALLATION               | 13 |
| Installation af projektoren             | 13 |
| Tilslutning af kilder til projektoren   | 11 |
| Indstilling af det projectoren billede  | 15 |
| Konfiguration af fjernbetjening         | 16 |
| SÅDAN BRUGES PROJEKTOREN 1              | 18 |
| Sådan tændes og slukkes projektoren     | 18 |
| Vela en innaanaskilde                   | 19 |
|                                         | 10 |
| SÅDAN BRUGES PROJEKTOREN                | 20 |
|                                         | ~~ |
| Navigation I menuen og dens funktioner  | 20 |
| Menutræet i skærmmenuen                 | 21 |
| Abn billedindstillingsmenuen            | 29 |
| VIS 3D-menuen                           | 32 |
| VIS billedfornoldsmenuen                | 32 |
| ADN KANIMASK-MENUEN                     | 33 |
| VIS algital zoom-menu                   | 33 |
| ADN DIIIeasKIπmenuen                    | 33 |
| intern augio-nøjtaler menu              | 34 |
| wenuen for Iyaløs inastilling           | 34 |
| Lyastyrkemenuen                         | 34 |
| Projektionsmenuen                       | 34 |

| Indstilling af filter Settings                                    |                      |
|-------------------------------------------------------------------|----------------------|
| Strømindstillingsmenuen                                           | 35                   |
| Menuen Konfigurér sikkerhed                                       |                      |
| Indstilling af testmønster                                        |                      |
| Indstillinger for fjernstyring                                    |                      |
| Indstilling af projektor ID                                       |                      |
| Opsætning af 12 V udløsningsmenuen                                |                      |
| Menuindstillinger                                                 |                      |
| Nulstilling af skærmmenuen                                        |                      |
| LAN-netværksmenu                                                  |                      |
| Netværksmenu                                                      |                      |
| Menuen Konfigurér netværksindstillinger                           |                      |
| Info-menuen                                                       |                      |
|                                                                   |                      |
| VEDLIGEHOLDELSE                                                   |                      |
| Installation og rengøring af støvfilter                           |                      |
| YDERLIGERE OPLYSNINGER                                            | 47                   |
| Kompatible opløsninger                                            |                      |
| Billedstørrelse og projiceringsafstand                            |                      |
| Proiektormål og Loftmontering                                     |                      |
| Koder for fiernbetiening                                          |                      |
| Feilfinding                                                       |                      |
| 1 CIIIIIVIIIY                                                     |                      |
| Advarselsindikator                                                |                      |
| Advarselsindikator<br>Specifikationer                             |                      |
| Advarselsindikator<br>Specifikationer<br>Optomas globale kontorer | 53<br>54<br>56<br>57 |

# SIKKERHED

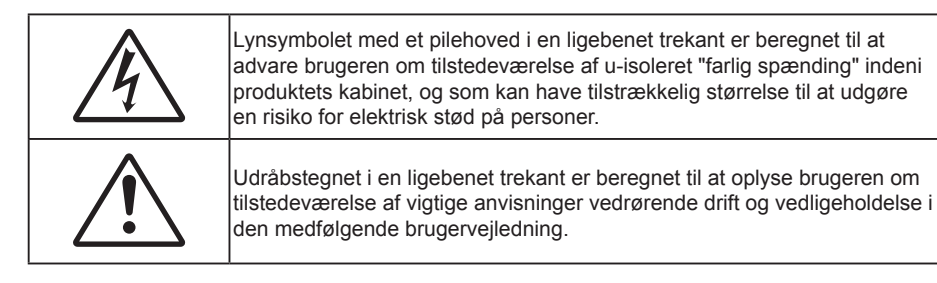

Følg venligst alle advarsler, forholdsregler og vedligeholdelse som anbefalet i denne brugervejledning.

### Vigtige sikkerhedsanvisninger

- Bloker ikke ventilationsåbningerne. For at sikre pålidelig drift af projektoren og for at beskytte den mod overophedning, anbefales det at installere projektoren på et sted, hvor ventilationen ikke blokeres. Anbring den f.eks. ikke på et fyldt kaffebord, på en sofa eller på en seng. Anbring ikke projektoren i et indelukke, som f.eks. en boghylde eller i et skab, hvor luftcirkulationen er begrænset.
- For at reducere risikoen for brand og/eller elektrisk stød, må projektoren ikke udsættes for regn eller fugt. Apparatet må ikke installeres i nærheden af varmelegemer, som f.eks. radiatorer, varmeapparater eller andre apparater såsom forstærkere, der afgiver varme.
- Sørg for, at der ikke trænger væske ind i projektoren. Væsken kan berøre steder med farlig spænding og kortslutte dele, hvilket kan medføre brand eller elektrisk stød.
- Må ikke bruges under følgende forhold:
  - I meget varme, kolde eller fugtige omgivelser.
    - (i)Sørg for, at rumtemperaturen er mellem 5°C ~ 40°C
    - (ii)Den relative luftfugtighed skal være imellem 10 85 %
  - I områder med megen støv og urenheder.
  - I nærheden af apparater, som genererer et stærkt magnetisk felt.
  - I direkte sollys.
- Brug ikke apparatet, hvis det er fysisk skadet eller har været misbrugt. Fysisk beskadigelse/misbrug er (men ikke begrænset til):
  - Apparatet har været tabt.
  - Strømledningen eller stikket er blevet beskadiget.
  - Der er spildt væske på projektoren.
  - Projektoren har været udsat for regn eller fugt.
  - Der er trængt noget ind i projektoren, eller der er noget løst indeni.
- Anbring ikke projektoren på usikre overflader. Projektoren kan vælte, hvilket kan medføre personskader eller beskadigelse af projektoren.
- Lad ikke noget blokere for lyset, der kommer ud af projektorens objektiv. Lyset vil varme den blokerende genstand op, så de kan smelte og medføre forbrændinger eller gå i brand.
- Åbn venligst ikke eller skil ikke projektoren ad, da dette kan forårsage elektrisk stød.
- Forsøg ikke selv at reparere apparatet. Hvis du åbner eller skiller projektoren ad, kan du blive udsat for farlige spændinger eller andre farer. Kontakt Optoma, inden du sender apparatet til reparation.
- Sikkerhedsangivelserne findes på projektorens kabinet.
- Apparatet må kun repareres af autoriseret servicepersonale.
- Brug kun tilslutninger/tilbehør, som er godkendt af producenten.
- Se ikke direkte ind i objektivet, når projektoren er tændt. Det stærke lys kan skade dine øjne.
- Projektoren detekterer selv lyskildens levetid.

- Når du slukker for projektoren, skal du forvisse dig om at nedkølingscyklussen er fuldført før strømmen frakobles. Lad projektoren køle ned i 90 sekunder.
- Tage strømledningen ud af stikkontakten, inden du rengør produktet.
- Rengøre skærmkabinettet med en blød, tør klud med et mildt rengøringsmiddel. Rengøre ikke apparatet med slibende rengøringsmidler, voks eller opløsningsmidler.
- Tage strømledningen ud af stikkontakten, hvis produktet ikke skal bruges i længere tid.
- Opstil ikke projektoren på steder, hvor den kan udsættes for rystelser eller stød.
- Rør ikke ved objektivet med ubeskyttede hænder.
- Tag batterierne ud af fjernbetjeningen, hvis den ikke skal bruges i længere tid. Hvis batterierne efterlades i fjernbetjeningen i længere tid, kan de lække.
- Brug eller opbevar ikke projektoren på steder med røg fra olie eller tobak, da dette kan forringe kvaliteten af projektorens billeder.
- Følg omhyggeligt vejledningen i opstilling af projektoren, da en forkert opstilling kan medføre dårlig ydeevne.
- Brug en strømskinne eller en overspændingsbeskyttelse. Strømudfald og strømvariationer kan ØDELÆGGE apparater.

### Sikkerhedsoplysninger om laserstråling

 Dette produkt er klassificeret som et klasse 1 LASERPRODUKT - RISIKOGRUPPE 2 IEC60825-1: 2014, og er også i overensstemmelse med 21 CFR 1040.10 og 1040.11 som en risikogruppe 2, LIP (Laser Illuminated Projector (Laserbelyst projektor)) som defineret i IEC 62471:2006, undtagen afvigelser i henhold til bemærkning nr. 50 vedrørende lasere, dateret d. 24 juni, 2007.

| Complexcept                                                                                                    | es with 21 CFR 1040.10 and 1040.1<br>for deviations pursuant to Laser N                                                                                      | 1 as a Risk Group 2, LIP (L<br>lotice No. 50, dated June | .aser <b>Ill</b> uminated Projector ) a<br>24, 2007                                  | s defined in IEC 62471:2006                                    |
|----------------------------------------------------------------------------------------------------|----------------------------------------------------------------------------------------------------|----------------------------------------------------------|--------------------------------------------------------------------------------------|----------------------------------------------------------------|
| IEC 60825-1:2014<br>CLASS 1 LASER PRODUCT<br>RISK GROUP 2                                                                    | IEC 60825-1:2014<br>PRODUIT LASER DE CLASSE 1<br>GROUPE DE RISQUE 2                                                                                          | IEC 60825-1:2014<br>1类激光产品<br>危险组2                       | IEC 60825-1:2014<br>1등급 레이저 제품<br>위험 그룹 2                                            | IEC 60825-1:2014<br>クラス1レーザー製品<br>リスクグループ 2                    |
| CAUTION                                                                                                    | AVERTISSEMENT                                                                                                    | 注意                                                       | 주의                                                                                   | 注意                                                             |
| Possibly hazardous optical<br>radiation emitted from this<br>product. Do not stare at<br>beam. May be harmful to<br>the eye. | Radiation optique à danger<br>potentiel émise parceproduit.<br>Ne regardez pasdirectement<br>le faisceau laser. Ceci pourrait<br>être nocif pour votre oeil. | 此产品可能会产生危<br>险光辐射。请勿直视<br>操作光束,以免对眼<br>睛损害。              | 이 제품으로부터 인체에<br>위해한 광선이 방사될 수<br>있음. 광원을 정면으로<br>바라보지 마시오. 눈에<br>심각한 손상을 입을 수<br>있음. | 本製品より危険となり<br>うる光放射あり。ビー<br>ムをのぞき込まないこ<br>と。 眼に有害となる可<br>能性あり。 |

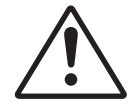

- Manglende overholdelse af følgende kan føre til brand eller alvorlig personskader.
- Denne projektor har et indbygget klasse 4 lasermodul. Afmontering eller modifikation er meget farligt, og må aldrig forsøges.
- Alle handlinger og justeringer, der ikke tydeligt står i brugervejledningen, udgør en risiko for farlig laserbestråling.
- Projektoren må ikke åbnes eller afmonteres, da dette kan føre til skader, som følge af udsættelse for laserstråling.
- Der må ikke stirres ind i strålen, når projektoren er tændt. Det skarpe lys kan skade øjnene permanent.
- Når projektoren tændes, skal du sørge for at ingen inden for projektionsområde kigger ind i linsen.
- Hvis procedurerne for styring, justering og betjening ikke følges, kan det føre til skader, som følge af udsættelse for laserstråling.
- Passende anvisninger for samling, betjening og vedligeholdelse omfatter tydelige advarsler vedrørende forholdsregler, hvilket er for at undgå eksponering af laseren.

### Ophavsret

Denne publikation, herunder alle fotografier, illustrationer og software, er beskyttet i henhold til internationale love om ophavsret, med alle rettigheder forbeholdt. Hverken denne vejledning, eller noget af materialet heri, må gengives uden skriftlig tilladelse fra forfatteren.

### Ansvarsfraskrivelse

Oplysningerne i dette dokument kan ændres uden varsel. Producenten giver ingen erklæringer eller garantier med hensyn til indholdet heri, og fraskriver sig ethvert ansvar for salgbarhed eller egnethed til et bestemt formål. Producenten forbeholder sig retten til, at revidere denne publikation og fra tid til anden foretage ændringer i indholdet, uden forpligtelse for producenten til, at underrette nogen personer om sådanne revisioner eller ændringer.

### Anerkendelse af varemærker

Kensington er et U.S.A. registreret varemærke for ACCO Brand Corporation med udgivne registrering og igangværende ansøgninger i andre lande over hele verden.

HDMI, HDMI logoet og High-Definition Multimedia Interface er alle varemærker eller registrerede varemærker tilhørende HDMI Licensing LLC i USA samt i andre lande.

DLP<sup>®</sup>, DLP Link og DLP logoet er alle registrerede varemærker tilhørende Texas Instruments, og BrilliantColor<sup>™</sup> er et varemærke tilhørende Texas Instruments.

Alle andre produktnavne, som er brugt i denne vejledning, tilhører deres respektive ejere og er anerkendt.

MHL, Mobile High-Definition Link og MHL-logoet er varemærker eller registrerede varemærker tilhørende MHL licenser, LLC.

### FCC

Dette apparat er blevet testet og opfylder grænserne for klasse B digitalt udstyr i henhold til FCC-bestemmelserne afsnit 15. Disse grænser er fastsat for at yde rimelig beskyttelse mod skadelig interferens ved installation i hjemmet. Dette apparat genererer, bruger og kan udstråle radiofrekvensenergi, som, hvis det ikke bruges i overensstemmelse med instruktionerne, kan forårsage skadelig interferens på radiokommunikation.

Der er imidlertid ingen garanti for, at der ikke vil opstå interferens i en given installation. Hvis apparatet forårsager skadelig interferens på radio eller fjernsynsmodtagelse, hvilket kan afgøres ved at slukke og tænde for apparatet, kan brugeren prøve at korrigere interferensen på en eller flere af følgende måder:

- Drej eller flyt antennemodtageren.
- Øg afstanden mellem apparatet og modtageren.
- Forbind apparatet til en kontakt i et andet kredsløb end det, modtageren er forbundet til.
- Søg hjælp hos din forhandler eller hos en erfaren radio/tv teknikker.

### Bemærk: Afskærmede kabler

Alle tilslutninger til andre computerenheder skal gøres med beskyttede kabler for at opfylde FCC-bestemmelserne.

### Forsigtig

Ændringer og modifikationer, der ikke udtrykkeligt er godkendt af fabrikanten, kan annullere brugerens rettigheder, som er givet af FCC, til at betjene denne projektor.

### Driftsbetingelser

Dette apparat er i overensstemmelse med stk. 15 i FCC-bestemmelserne. Betjening skal ske under følgende to betingelser:

- 1. Apparatet må ikke forårsage skadelig interferens, og
- 2. Apparatet skal acceptere enhver forstyrrelse som den modtager, inklusive forstyrrelser, som kan forårsage uønsket drift.

#### Bemærk: Canadiske brugere

Dette Klasse B digital apparat er i overensstemmelse med de canadiske ICES-003 bestemmelser.

Remarque à l'intention des utilisateurs canadiens

Cet appareil numerique de la classe B est conforme a la norme NMB-003 du Canada.

### Overensstemmelseserklæring for EU-lande

- EMC-direktiv 2014/30/EC (inklusive ændringer)
- Lavspændingsdirektiv 2014/35/EC
- R & TTE direktiv 1999/5/EC (hvis produktet har en RF-funktion)

### WEEE

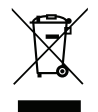

#### Anvisninger vedrørende bortskaffelse

Bortskaf ikke denne elektroniske enhed sammen med det almindelige affald. For at minimere forurening og sikre maksimal beskyttelse af det globale miljø, bedes du genbruge produktet.

### Oversigt over pakkens indhold

Tag forsigtigt apparatet ud af emballagen og kontrollér, at alle nedenstående standarddele er med. Nogle af delene under valgfrit tilbehør er muligvis ikke tilgængelige alt efter apparatets model, specifikationer og købssted. Spørg evt. på dit købssted. Noget tilbehør vil variere fra sted til sted.

Garantibeviset følger kun med nogle steder. Bed eventuelt din forhandler om yderligere oplysninger.

### Standardtilbehør

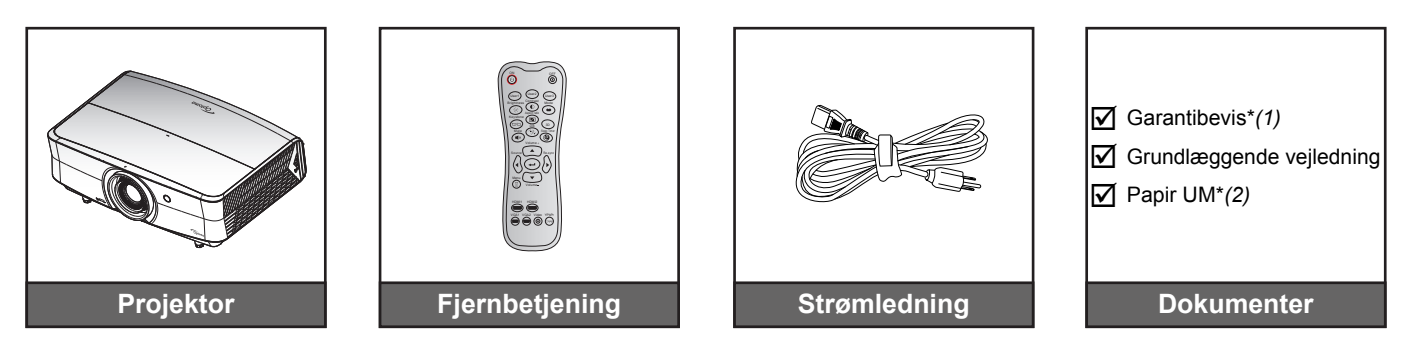

#### Bemærk:

- Fjernbetjeningen kommer med batteriet.
- \*(1) For europæisk garantioplysninger, besøg da venligst www.optoma.com.
- \*(2) Fås kun i den asiatiske region.
- \*(3) Fås kun i USA og de asiatiske regioner.

### Ekstra tilbehør

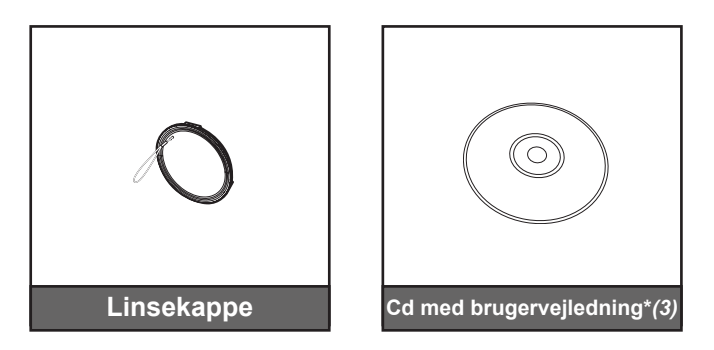

Bemærk: Ekstratilbehør varierer afhængig af model, specifikationer og region.

### Produktoversigt

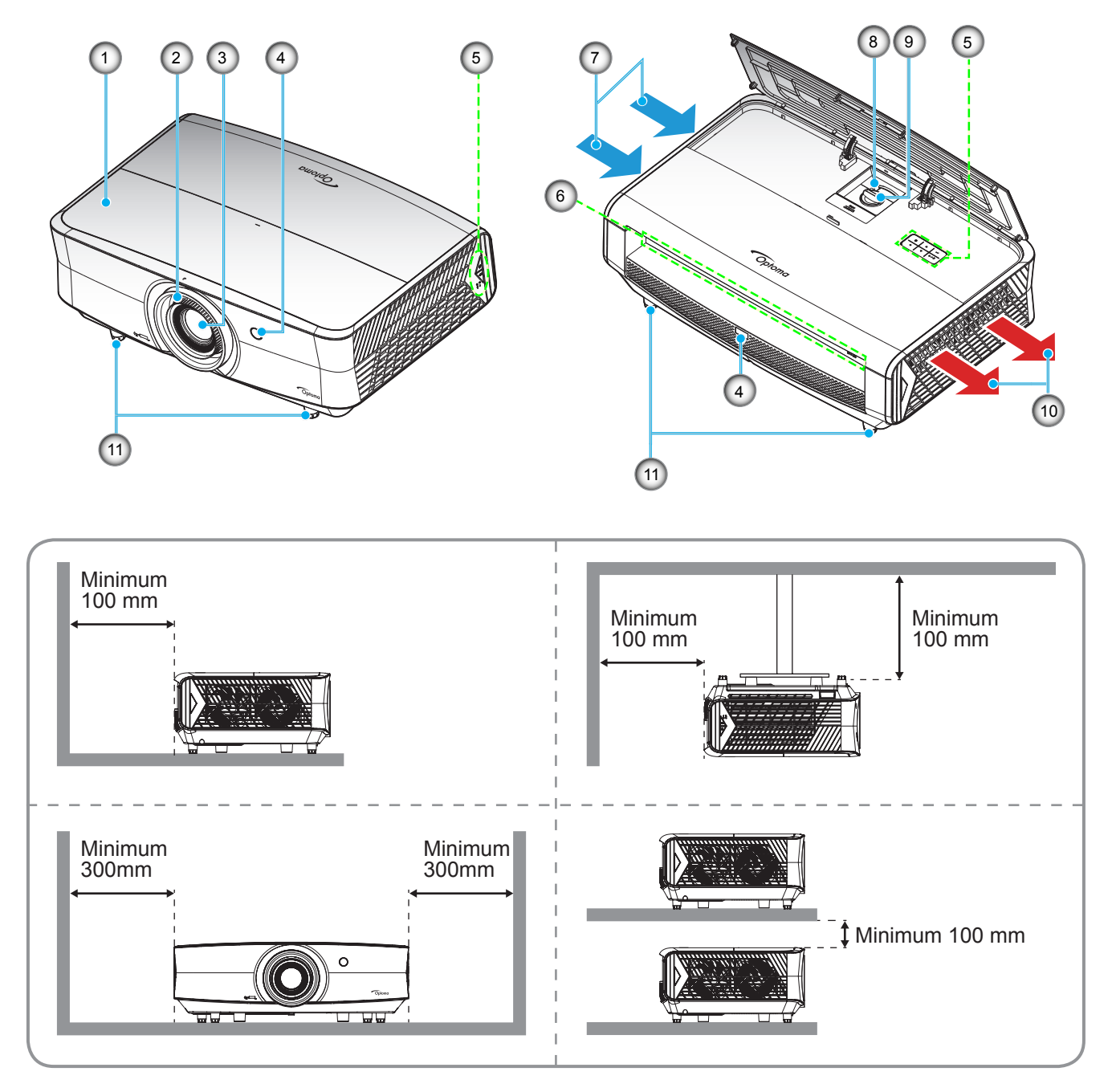

#### Bemærk:

•

- Bloker ikke for projekteren ind- og udluftningsventiler.
- Hvis projektoren er placeret på et lille areal, så tillad da mindst 30 cm. afstand rundt om ved ind- og udsugningsventilerne.

| Nei | Emne              | Nei | Emne                              |
|-----|-------------------|-----|-----------------------------------|
| 1.  | Topdæksel         | 7.  | Ventilation (indtag)              |
| 2.  | Fokusring         | 8.  | Zoom-knap                         |
| 3.  | Objektiv          | 9.  | Drejeknap til objektivforskydning |
| 4.  | IR modtager       | 10. | Ventilation (udtag)               |
| 5.  | Tastatur          | 11. | Fod med hældningsjustering        |
| 6.  | Indgangs-/udgangs |     | •                                 |

### Tilslutninger

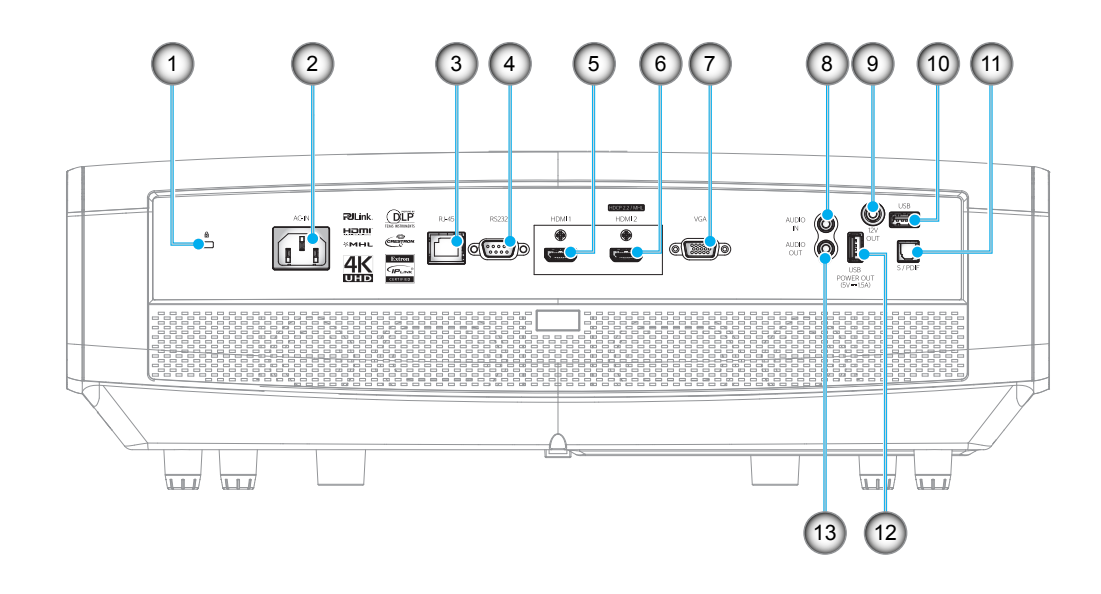

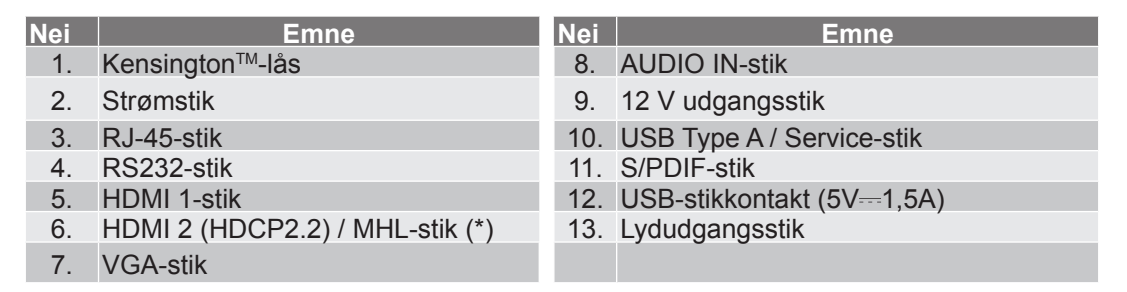

### Bemærk:

- USB Type A understøtter mus-/tjeneste-kapacitet
- Brug af fjernmus kræver en speciel fjernbetjening.
- (\*)Kun HDMI 2 (HDCP2.2)-stik understøtter 4K (Ultra HD) ved opdateringshastighed på 60Hz.

### Tastatur

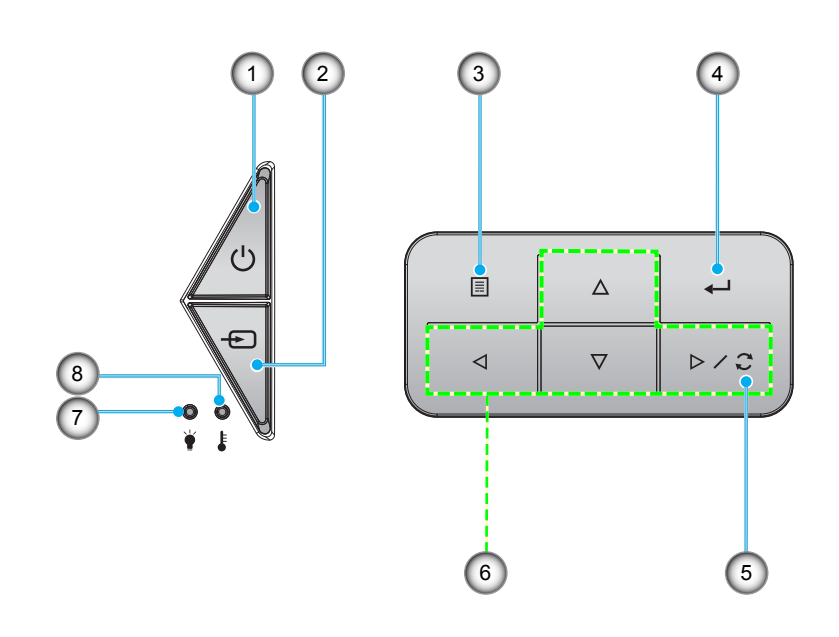

| Nei | Emne               | Nei | Emne                   |
|-----|--------------------|-----|------------------------|
| 1.  | Tændt/Stand-by-LED | 5.  | Synkroniser igen       |
| 2.  | Source             | 6.  | Fire-vejs vælgertaster |
| 3.  | Meny               | 7.  | Laser-LED              |
| 4.  | Enter              | 8.  | Temp. LED              |

### Fjernbetjening

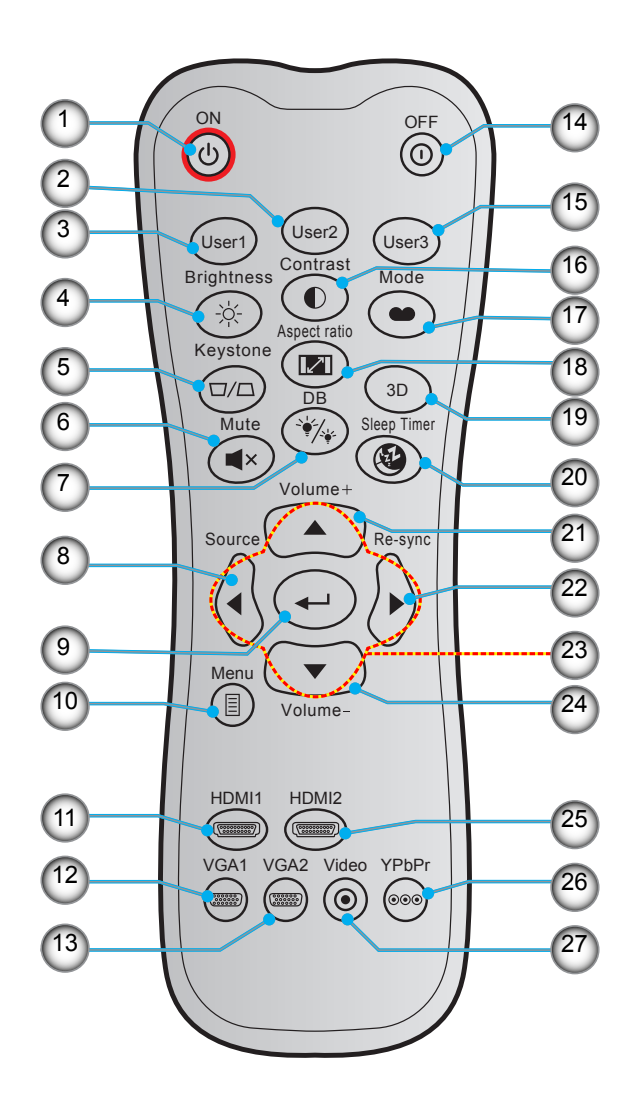

| Nei | Emne                         | Nei | Emne                                |
|-----|------------------------------|-----|-------------------------------------|
| 1.  | Tændt                        | 15. | Bruker3                             |
| 2.  | Bruger 2                     | 16. | Kontrast                            |
| 3.  | Bruger 1                     | 17. | Skjermmodus                         |
| 4.  | Lysstyrke                    | 18. | Aspect Ratio                        |
| 5.  | Keystone (understøttes ikke) | 19. | 3D Menu til/fra (understøttes ikke) |
| 6.  | Demp                         | 20. | Sovtidtaker                         |
| 7.  | DB (Dynamisk sort)           | 21. | Volum +                             |
| 8.  | Source                       | 22. | Synkroniser igen                    |
| 9.  | Enter                        | 23. | Fire-vejs vælgertaster              |
| 10. | Meny                         | 24. | Volum -                             |
| 11. | HDMI1                        | 25. | HDMI2                               |
| 12. | VGA 1                        | 26. | YPbPr (ikke understøttet)           |
| 13. | VGA2 (ikke understøttet)     | 27. | Video (ikke understøttet)           |
| 14. | Power Off                    |     |                                     |

Bemærk: Nogle taster har måske ingen funktion på modeller, der ikke understøtter disse faciliteter.

### Installation af projektoren

Din projektor er beregnet til installation i 1 af 4 mulige positioner.

På baggrund af indretningen af lokalet samt dine personlige præferencer kan du beslutte, hvor du vil opstille projektoren. Tag højde for lærredets størrelse og placering, tilstedeværelsen af en egnet stikkontakt samt placering og afstand mellem projektor og det resterende udstyr.

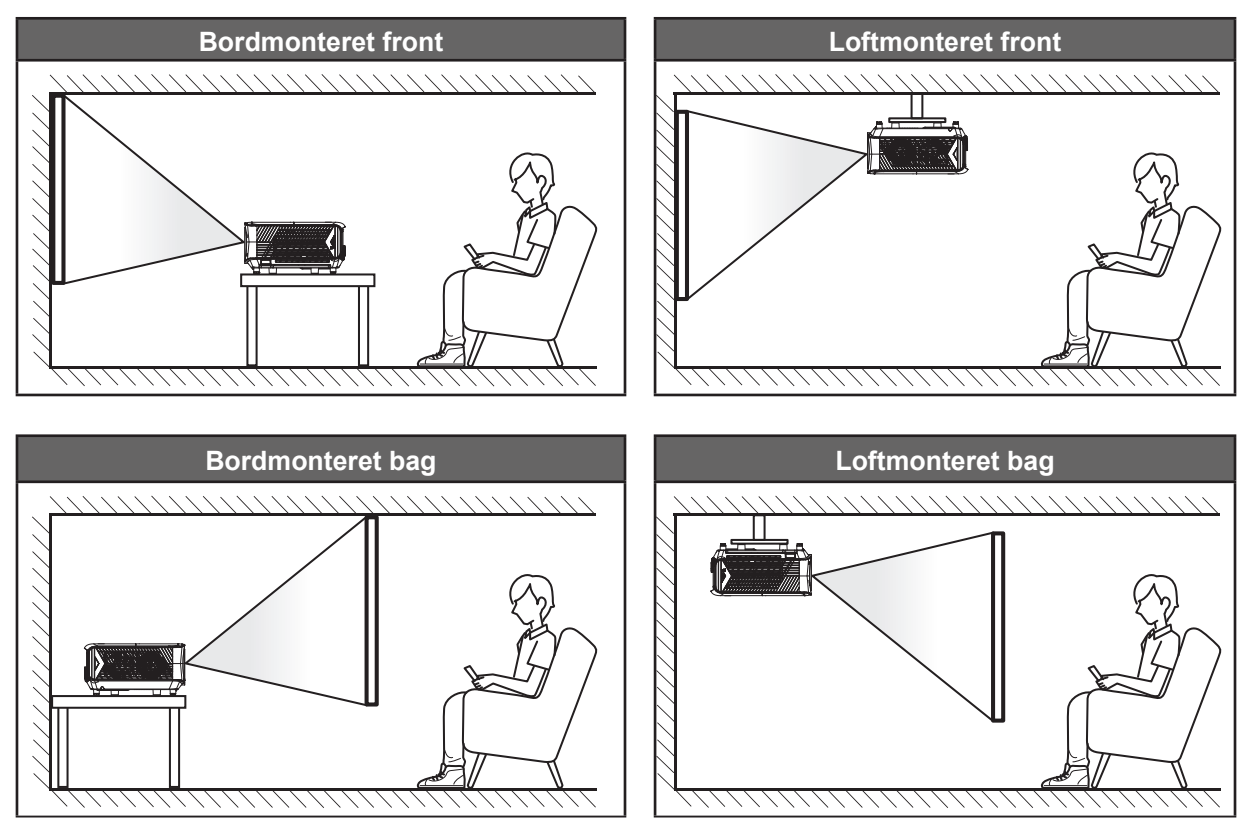

Projektoren skal placeres på en plan overflade og 90 grader/vinkelret i forhold til lærredet.

- Du kan se, hvor langt projektoren skal placeres i henhold til forskellige lærredstørrelser i afstandstabellen på side 48-49.
- For at fastslå en skærmstørrelse for en given afstand, henvises der til distancetabellen på siderne 48-49.
- Bemærk: Jo længere væk projektoren stilles fra lærredet, des større en projiceret billedstørrelse opnås, og den lodrette forskydning forøges også tilsvarende.

### VIGTIGT!

Brug ikke projektoren, når den er anbragt på andre måder end på bordet eller ophængt i loftet. Projektoren skal stå vandret og må ikke vippes hverken fremad/bagud eller til siden. Enhver anden placering vil ugyldiggøre garantien og kan forkorte levetiden af projektorens lyskilde eller selve projektoren. Ved ikkestandard montering skal du altid henvende dig til Optoma.

### Tilslutning af kilder til projektoren

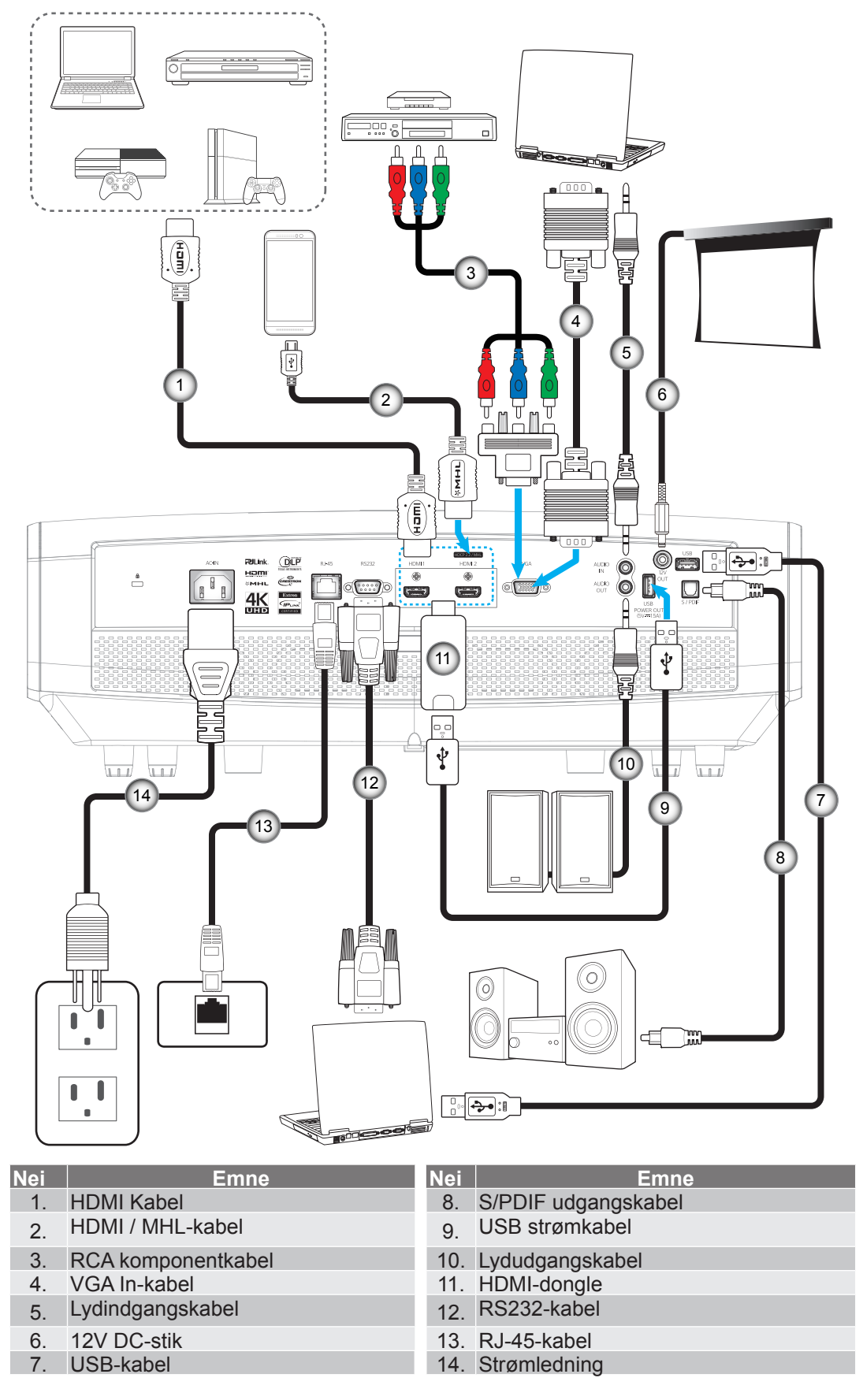

### Indstilling af det projicerede billede

### Billedhøjde

Projektoren er udstyret med løftefødder til indstilling af billedhøjden.

- 1. Find den justerbare fod, som du ønsker at ændre, på bunden af projektoren.
- 2. Drej de justérbare fødder med eller mod uret for hhv. at hæve og sænke projektoren.

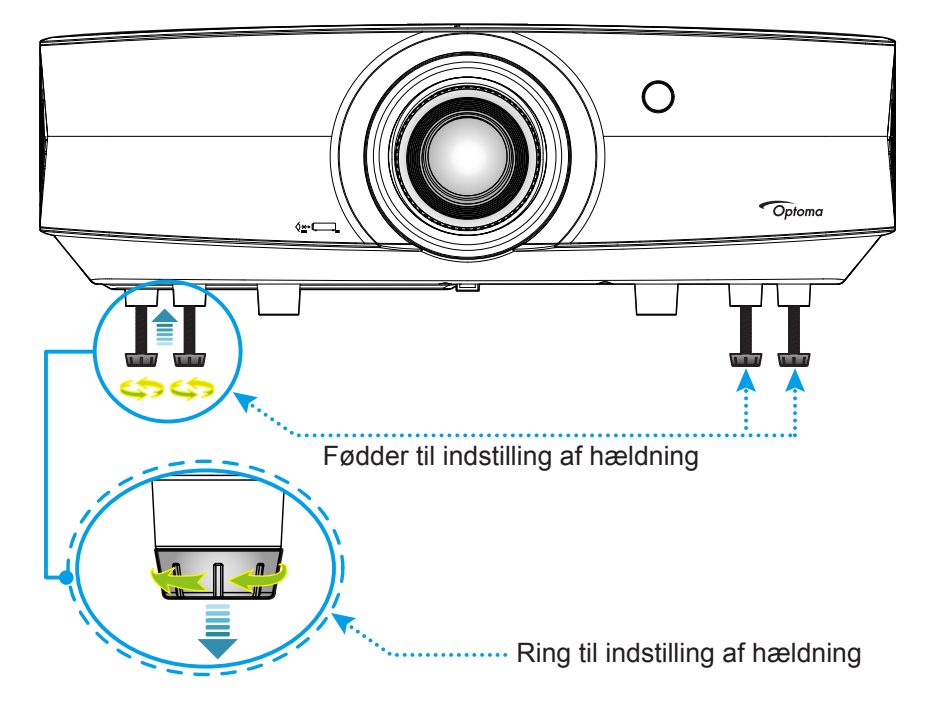

### Zoom, objektivforskydning og fokusering

- Gør følgende for at justere billedets størrelse og position:
  - a. Tryk hårdt ned på midterknappen på topdækslet, for at åbne låsen. Åben derefter topdækslet.

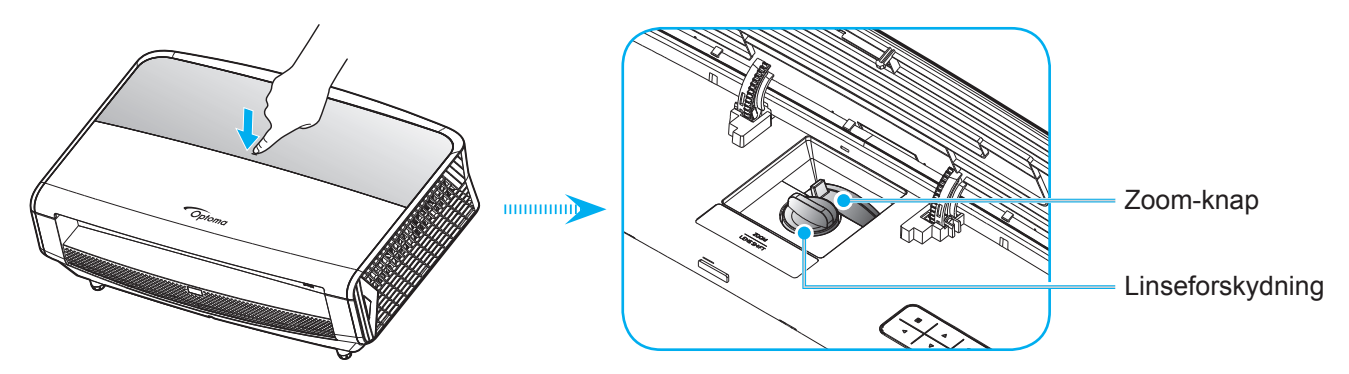

- b. Juster billedstørrelsen, ved at dreje zoomknappen med- eller mod uret, for at øge eller mindske den projicerede billedstørrelse.
- c. Juster billedets position, ved at dreje drejeknappen til objektivforskydning med- eller mod uret, for at justere positionen for det projicerede billede lodret.

Drej fokuseringsringen med- eller mod uret, indtil billedet er skarpt og læseligt.

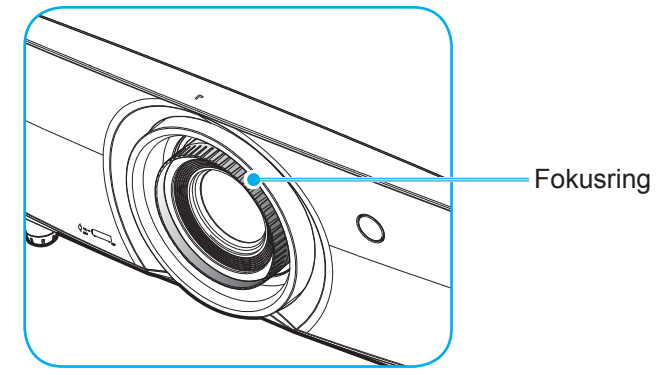

Bemærk: Projektoren kan fokusere på en afstand mellem 1,3m til 9,3m.

### Konfiguration af fjernbetjening

### Installation / udskiftning af batterierne

To AAA-batterier leveres med fjernbetjeningen.

- 1. Fjern batteridækslet bag på fjernbetjeningen.
- 2. Sæt AAA-batterier i batterikammeret som vist.
- 3. Sæt bagdækslet på fjernbetjeningen igen.

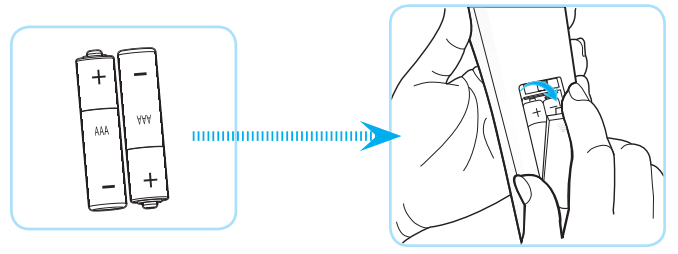

Bemærk: Batterierne må kun udskiftes med samme eller tilsvarende batteritype.

### FORSIGTIG

Forkert brug af batterier kan resultere i kemisk lækage eller eksplosion. Følg nedenstående instruktioner.

- Bland ikke batterier af forskellig type. Forskellige type batterier har forskellige egenskaber.
- Bland ikke gamle og nye batterier. Blanding af gamle og nye batterier kan forkorte levetiden hos de nye batterier eller forårsage kemisk lækage i de gamle batterier.
- Tag batterierne ud, så snart de er flade. Kemikalier, der lækker fra batterier og som kommer i kontakt med huden, kan forårsage ætsninger. Hvis der opstår en kemisk lækage, skal området aftørres grundigt med en klud.
- De medfølgende batterier kan have en kortere levetid på grund af opbevaringsforholdene.
- Hvis du ikke skal bruge fjernbetjeningen i længere tid, skal du tage batterierne ud.
- Når du bortskaffer batterierne, skal du overholde lovgivningen i dit område eller land.

### Rækkevidde

Den infrarøde (IR) fjernbetjenings-føler er placeret på for- og bagsiden af projektoren. Fjernbetjeningen skal holdes i en vinkel indenfor 30 grader af projektorens IR-sensor for at den kan virke ordentligt. Afstanden mellem fjernbetjeningen og sensoren må ikke være 7 meter.

- Sørg for, at der ikke er nogle genstande imellem fjernbetjeningen og IR-sensoren på projektoren, som kan blokere det infrarøde signal.
- Sørg for, at fjernbetjeningens IR-sender ikke rammes direkte af sollys eller lys fra lysstofrør.
- Fjernbetjeningen skal holdes mindst 2 meter væk fra lysstofrør, eller virker den muligvis ikke.
- Hvis fjernbetjeningen er tæt på lysstofrør af inverter-typen, kan den til tider blive ustabil.
- Hvis fjernbetjeningen og projektoren er meget tæt på hinanden, kan du risikere, at fjernbetjeningen ikke fungerer.
- Når du retter fjernbetjeningen mod lærredet, er virkeafstanden højst 5 meter fra fjernbetjeningen til lærredet, da IR-signalet skal reflekteres tilbage til projektoren. Den effektive funktionsafstand kan dog variere efter lærredtypen.

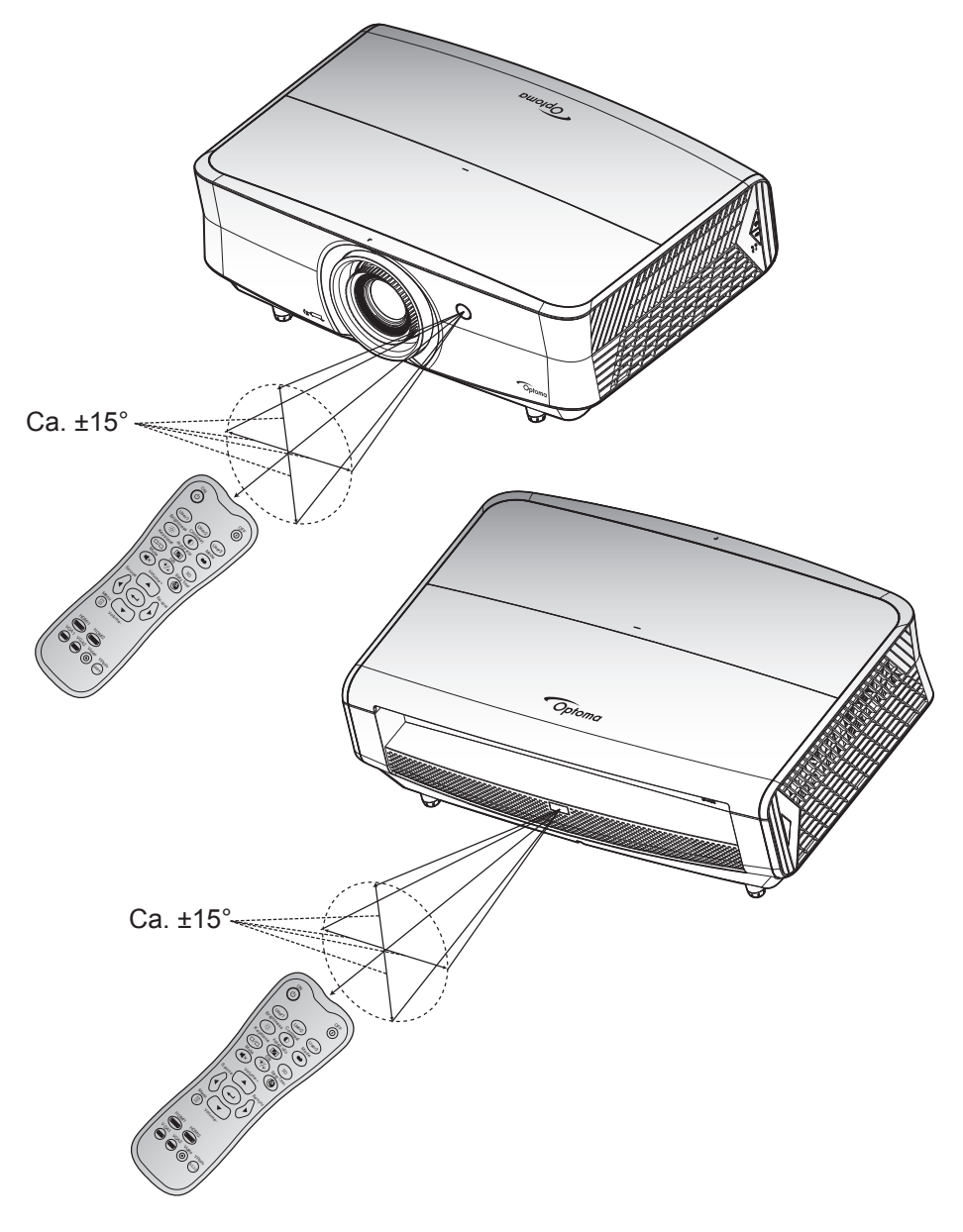

# 

### Sådan tændes og slukkes projektoren

#### Tændt

- 1. Sørg for, at strømkablet og signalkablet er korrekt forbundet. Når de er forbundet, begynder Til/ Standby lyset at lyse rødt.
- 2. Tænd for projektoren, ved at trykke på "**U**" på projektorens tastatur eller fjernbetjening.
- 3. En opstarts-skærm vil blive vist i cirka 10 sekunder og Tænd/Stand-by-LED vil blinke blåt.

**Bemærk:** Den første gang at projektoren tændes, vil du blive bedt om at vælge det ønskede sprog, projektorens position og andre indstillinger.

#### Slå av

- 1. Projektoren slukkes på "**U**" knappen på tastaturet på projektoren, eller på "①" knappen på fjernbetjeningen.
- 2. Følgende meddelelse vises:

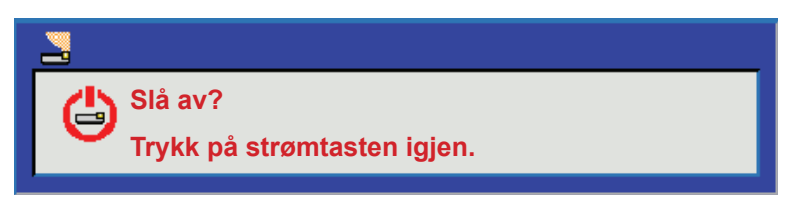

- 3. Bekræft ved at trykke på knappen "**U**" eller "①" igen, ellers forsvinder meddelelsen efter 15 sekunder. Når der trykkes på "**U**" eller "①" knappen en gang mere, slukkes projektoren.
- 4. Køleventilatoren fortsætter med at køre i omkring 10 sekunder for kølecyklus og Tænd/Standby lyset blinker enten blåt. Når Til/Standby lyset lyser rødt, er projektoren gået på standby. Hvis du vil tænde for projektoren igen, skal du vente, indtil den er kølet af og gået i standby. Når projektoren er på standby, skal du blot trykke på "U" for at tænde for den igen.
- 5. Tag ledningen ud af stikkontakten og projektoren.

Bemærk: Projektoren må ikke tændes igen straks efter, den er blevet slukket.

### Velg en inngangskilde

Tænd for den tilsluttede kilde, du vil vise på lærredet, fx computer, notebook, videoafspiller osv. Projektoren finder automatisk kilden. Hvis du har sluttet flere kilder, skal du trykke på knappen Kilde på projektorens tastatur eller på fjernbetjeningen for at vælge den ønskede kilde.

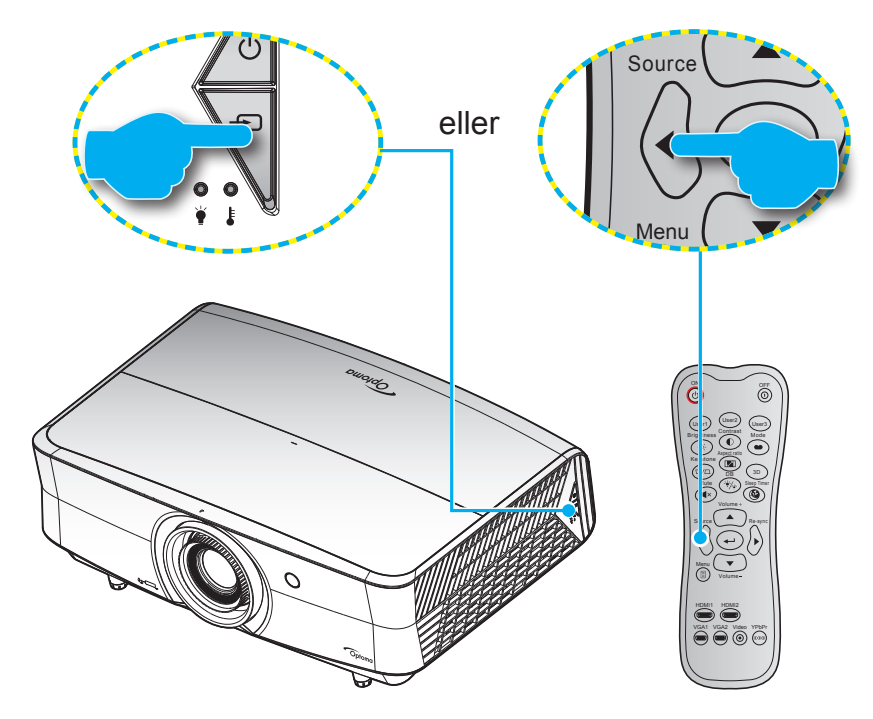

### Navigation i menuen og dens funktioner

Projektoren har flersprogede skærmmenuer til justering og ændring af en lang række indstillinger. Projektoren finder automatisk kilden.

- 1. For at åbne skærmmenuen, skal du trykke på 🗐 på fjernbetjeningen eller på projektorens tastatur.
- 2. Når skærmmenuen er åben, bruges tasterne ▲ ▼ til at vælge punkterne i hovedmenuen. Brug ← eller tasten ► til at åbne en undermenu, når du vælger et punkt i menuen.
- 3. Brug **◄** til at vælge det ønskede punkt i undermenuen, og brug derefter **←** eller **►** til at se yderligere indstillinger. Brug **◀** til at justere indstillingen med.
- 4. Velg det næste punkt, der skal justeres i undermenuen, og juster som ovenfor anført.
- 5. Tryk på ← eller ► for at bekræfte dit valg, hvorefter skærmen går tilbage til hovedmenuen igen.

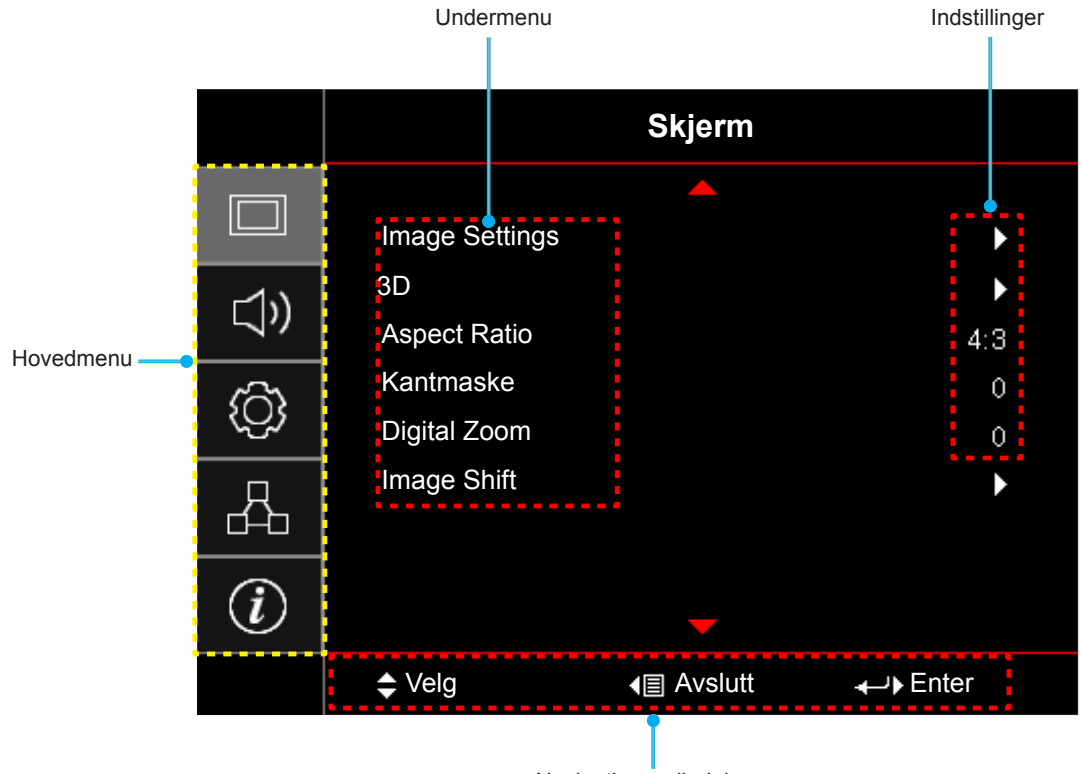

Navigationsvejledning

### Menutræet i skærmmenuen

| Hovedmenu | Undermenu      | Undermenu 2        | Undermenu 3        | Undermenu 4 | Værdier             |
|-----------|----------------|--------------------|--------------------|-------------|---------------------|
|           |                |                    |                    |             | Kino                |
|           |                |                    |                    |             | HDR                 |
|           |                |                    |                    |             | HDR SIM.            |
|           |                |                    |                    |             | Spill               |
|           |                |                    |                    |             | Referanse           |
|           |                | Skjermmodus        |                    |             | Lys                 |
|           |                |                    |                    |             | Bruker              |
|           |                |                    |                    |             | 3D                  |
|           |                |                    |                    |             | ISF Day             |
|           |                |                    |                    |             | ISF Night           |
|           |                |                    |                    |             | ISF 3D              |
|           |                |                    |                    |             | AV [Standard]       |
|           |                |                    |                    |             | Svart tavle         |
|           |                |                    |                    |             | Lysegul             |
|           |                | Veggfarge          |                    |             | Lysegrønn           |
|           |                |                    |                    |             | Lyseblå             |
|           |                |                    |                    |             | Rosa                |
|           |                |                    |                    |             | Grå                 |
| Skierm    | Imaga Sattinga |                    | מחח                |             | AV                  |
| Skjenn    | image Settings |                    |                    |             | På [Standard]       |
|           |                | Dynamiakrokkovidda |                    |             | Lys                 |
|           |                | Dynamiskrækkevidde | UDD billodfunktion |             | Standard [Standard] |
|           |                |                    |                    |             | Film                |
|           |                |                    |                    |             | Detaljeret          |
|           |                | Lysstyrke          |                    |             | -50 ~ 50            |
|           |                | Kontrast           |                    |             | -50 ~ 50            |
|           |                | Skarphet           |                    |             | 1 ~ 15              |
|           |                | Farve              |                    |             | -50 ~ 50            |
|           |                | Glød               |                    |             | -50 ~ 50            |
|           |                |                    | Film               |             |                     |
|           |                |                    | Video              |             |                     |
|           |                |                    | Grafikker          |             |                     |
|           |                | Commo              | Standard(2.2)      |             |                     |
|           |                | Gamma              | 1.8                |             |                     |
|           |                |                    | 2.0                |             |                     |
|           |                |                    | 2.4                |             |                     |
|           |                |                    | 3D                 |             |                     |
|           |                | Fargeinnstillinger | BrilliantColor™    |             | 1 ~ 10              |

| Hovedmenu | Undermenu      | Undermenu 2        | Undermenu 3     | Undermenu 4      | Værdier               |
|-----------|----------------|--------------------|-----------------|------------------|-----------------------|
|           |                |                    |                 |                  | D55                   |
|           |                |                    |                 |                  | D65                   |
|           |                |                    |                 |                  | D75                   |
|           |                |                    | Fargetemperatur |                  | D83                   |
|           |                |                    |                 |                  | D93                   |
|           |                |                    |                 |                  | Original              |
|           |                |                    |                 |                  | Original              |
|           |                |                    |                 |                  | HDTV                  |
|           |                |                    | Color Gamut     |                  | Presentasjon          |
|           |                |                    |                 |                  | Kino                  |
|           |                |                    |                 |                  | Spill                 |
|           |                |                    |                 |                  | R [Standard]          |
|           |                |                    |                 |                  | G                     |
|           |                |                    |                 |                  | В                     |
|           | Image Settings |                    |                 | Farve            | С                     |
|           |                |                    |                 |                  | Y                     |
|           |                |                    |                 |                  | М                     |
|           |                |                    | CMS             |                  | W                     |
|           |                |                    |                 | x Offset         | -50 ~ 50 [Standard:0] |
| Skierm    |                | Fargeinnstillinger |                 | y Offset         | -50 ~ 50 [Standard:0] |
| ongonn    |                | lagennouninger     |                 | Lysstyrke        | -50 ~ 50 [Standard:0] |
|           |                |                    |                 | Reset            | Avbryt [Standard ]    |
|           |                |                    |                 |                  | Ja                    |
|           |                |                    |                 | Avslutt          |                       |
|           |                |                    |                 | Rød forsterking  | -50 ~ 50              |
|           |                |                    |                 | Grønn forst.     | -50 ~ 50              |
|           |                |                    |                 | Blå forst.       | -50 ~ 50              |
|           |                |                    |                 | Rød lysstyrke    | 0 ~ 100               |
|           |                |                    | RGB økn./stnd.  | Grønngrunninnst. | 0 ~ 100               |
|           |                |                    |                 | Blå grunninnst.  | 0 ~ 100               |
|           |                |                    |                 | Reset            | Avbryt [Standard]     |
|           |                |                    |                 |                  | Ja                    |
|           |                |                    |                 | Avslutt          |                       |
|           |                |                    | Fargerom [lkke  |                  | Auto [Standard]       |
|           |                |                    | HDMI-indgang]   |                  | RGB                   |
|           |                |                    |                 |                  | YUV                   |
|           |                |                    |                 |                  | Auto [Standard]       |
|           |                |                    | Fargerom [HDMI- |                  | RGB(0~255)            |
|           |                |                    | Indgangj        |                  | RGB(16~235)           |
|           |                |                    |                 |                  | YUV                   |

| Hovedmenu | Undermenu      | Undermenu 2    | Undermenu 3     | Undermenu 4 | Værdier                                                                         |
|-----------|----------------|----------------|-----------------|-------------|---------------------------------------------------------------------------------|
|           |                |                |                 |             | AV                                                                              |
|           |                |                | Automatic       |             | På [Standard]                                                                   |
|           |                |                | Frekvens        |             | -50 ~ 50 (afhænger af signal)<br>[Standard:0]                                   |
|           |                | Signal         | Fase            |             | 0~31 (afhænger af signal)<br>[Standard:0]                                       |
|           |                |                | H. Posisjon     |             | -50 ~ 50 (afhænger af signal)<br>[Standard:0]                                   |
|           |                |                | V. Posisjon     |             | -50 ~ 50 (afhænger af signal)<br>[Standard:0]                                   |
|           |                |                | Avslutt         |             |                                                                                 |
|           |                |                |                 |             | AV                                                                              |
|           |                | LiltraDotail   |                 |             | 1                                                                               |
|           |                | OllaDelali     |                 |             | 2                                                                               |
|           |                |                |                 |             | 3                                                                               |
|           |                |                |                 |             | DynamicBlack 1                                                                  |
|           |                | Lysstyrkemodus |                 |             | DynamicBlack 2                                                                  |
|           |                |                |                 |             | DynamicBlack 3                                                                  |
| Skjerm    | Image Settings |                |                 |             | Power<br>(Power = 100%/ 95%/ 90%/<br>85%/ 80%/ 75%/ 70%/ 65%/<br>60%/ 55%/ 50%) |
|           |                |                | Dune Contro et  |             | AV                                                                              |
|           |                |                | PureContrast    |             | På                                                                              |
|           |                |                | PureColor       |             | AV                                                                              |
|           |                |                |                 |             | 1                                                                               |
|           |                |                |                 |             | 2                                                                               |
|           |                |                |                 |             | 3                                                                               |
|           |                |                |                 |             | 4                                                                               |
|           |                | PureEngine     |                 |             | 5                                                                               |
|           |                |                |                 |             | AV                                                                              |
|           |                |                | DuraMation      |             | 1                                                                               |
|           |                |                | Pureiviolion    |             | 2                                                                               |
|           |                |                |                 |             | 3                                                                               |
|           |                |                |                 |             | AV [Standard]                                                                   |
|           |                |                | PureMotion demo |             | H Split                                                                         |
|           |                |                |                 |             | V Split                                                                         |
|           |                | Reset          |                 |             |                                                                                 |

| Hovedmenu | Undermenu        | Undermenu 2                | Undermenu 3 | Undermenu 4 | Værdier                  |
|-----------|------------------|----------------------------|-------------|-------------|--------------------------|
|           |                  |                            |             |             | AV [Standard]            |
|           | 20               | 3D modus                   |             |             | På                       |
|           | 30               | 2D evels invent            |             |             | AV [Standard]            |
|           |                  | 3D SYNK. INVERT            |             |             | På                       |
|           |                  |                            |             |             | 4:3                      |
|           |                  |                            |             |             | 16:9                     |
|           | Aspect Datia     |                            |             |             | LBX                      |
| Skjerm    | Aspect Ratio     |                            |             |             | Superbred                |
|           |                  |                            |             |             | Original                 |
|           |                  |                            |             |             | Auto                     |
|           | Kantmaske        |                            |             |             | 0 ~ 10 [Standard: 0]     |
|           | Digital Zoom     |                            |             |             | -5 ~ 25 [Standard: 0]    |
|           | Imaga Shift      | н                          |             |             | -100 ~ 100 [Standard: 0] |
|           | image Shin       | V                          |             |             | -100 ~ 100 [Standard: 0] |
|           |                  |                            |             |             | Auto [Standard]          |
|           | Intern høyttaler |                            |             |             | AV                       |
| Lind      |                  |                            |             |             | På                       |
| Lya       | Demp             |                            |             |             | AV [Standard]            |
|           |                  |                            |             |             | På                       |
|           | Volum            |                            |             |             | 0 ~ 10 [Standard: 5]     |
|           |                  |                            |             |             | Forfra < 🛋 [Standard]    |
|           | Desistaise       |                            |             |             | Rear 🕢 🛌                 |
|           | Projeksjon       |                            |             |             | Loft-foroven 🗨           |
|           |                  |                            |             |             | Bagfra-foroven 🕢 🏸       |
|           |                  | Filter Usage Hours         |             |             | (Skrivebeskyttet)        |
|           |                  | Ontine of Filtenin stalled |             |             | Ja                       |
| OPPSETT   |                  | OptionalFilterInstalled    |             |             | Nei                      |
|           |                  |                            |             |             | AV                       |
|           | Filter Settings  |                            |             |             | 300hr                    |
|           | Filler Settings  | Filter Reminder            |             |             | 500hr [Standard]         |
|           |                  |                            |             |             | 800hr                    |
|           |                  |                            |             |             | 1000hr                   |
|           |                  | Filter Boost               |             |             | Avbryt [Standard]        |
|           |                  |                            |             |             | Ja                       |

| Hovedmenu | Undermenu                | Undermenu 2           | Undermenu 3 | Undermenu 4 | Værdier                                      |
|-----------|--------------------------|-----------------------|-------------|-------------|----------------------------------------------|
|           |                          | Dirokto nå            |             |             | AV [Standard]                                |
|           |                          | Direkte pa            |             |             | På                                           |
|           |                          | Skruavautomatisk(min) |             |             | 0 ~ 180 (5 minutters trin)<br>[Standard: 0]  |
|           | Power Settings           |                       |             |             | 0 ~ 990 (30 minutters trin)<br>[Standard: 0] |
|           |                          | Sovtidtaker (min)     | Alltid på   |             | Nei [Standard]                               |
|           |                          |                       | Ailliu pa   |             | Ja                                           |
|           |                          | DoworModo(Standby)    |             |             | Aktiv                                        |
|           |                          | Powerwode(Staridby)   |             |             | Eco [Standard]                               |
|           |                          | Cilderhot             |             |             | AV                                           |
|           |                          | Sikkemet              |             |             | På                                           |
|           | Cilderhat                |                       | Måned       |             |                                              |
|           | Sikkemet                 | Sikkerhetstidtaker    | Dag         |             |                                              |
|           |                          |                       | Timer       |             |                                              |
|           |                          | Endre Passord         |             |             |                                              |
|           |                          |                       |             |             | Grønt netmønster                             |
|           |                          |                       |             |             | Magenta netmønster                           |
|           | Testmønster              |                       |             |             | Hvidt netmønster                             |
| OPPSETT   |                          |                       |             |             | Hvit                                         |
|           |                          |                       |             |             | AV                                           |
|           |                          |                       |             |             | På                                           |
|           |                          | ID Evalution          |             |             | Front                                        |
|           |                          | IR-FUNKTION           |             |             | Tilbake                                      |
|           |                          |                       |             |             | AV                                           |
|           |                          |                       |             |             | Testmønster                                  |
|           |                          |                       |             |             | LAN                                          |
|           | <b>F</b> iendly entrolle |                       |             |             | CMS                                          |
|           | innstilling              |                       |             |             | Fargetemperatur                              |
|           | lafhænger af             |                       |             |             | Gamma                                        |
|           | fjernbetjeningen]        |                       |             |             | Autokilde                                    |
|           |                          | Bruker1               |             |             | Projeksjon                                   |
|           |                          |                       |             |             | Zoom                                         |
|           |                          |                       |             |             | MHL                                          |
|           |                          |                       |             |             | Dynamisk rækkevidde<br>[Standard]            |
|           |                          |                       |             |             | Informasjon                                  |
|           |                          |                       |             |             | PureEngine                                   |

| Hovedmenu | Undermenu         | Undermenu 2     | Undermenu 3 | Undermenu 4 | Værdier                |
|-----------|-------------------|-----------------|-------------|-------------|------------------------|
|           |                   |                 |             |             | Testmønster            |
|           |                   |                 |             |             | LAN                    |
|           |                   |                 |             |             | CMS                    |
|           |                   |                 |             |             | Fargetemperatur        |
|           |                   |                 |             |             | Gamma                  |
|           |                   | Prukor?         |             |             | Autokilde              |
|           |                   | DIUKEIZ         |             |             | Projeksjon             |
|           |                   |                 |             |             | Zoom                   |
|           |                   |                 |             |             | MHL [Standard]         |
|           |                   |                 |             |             | Dynamisk rækkevidde    |
|           | Fiernkontrolls    |                 |             |             | Informasjon            |
|           | innstilling       |                 |             |             | PureEngine             |
|           | [afhænger af      |                 |             |             | Testmønster            |
|           | fjernbetjeningen] |                 |             |             | LAN                    |
|           |                   |                 |             |             | CMS                    |
|           |                   |                 |             |             | Fargetemperatur        |
|           |                   |                 |             |             | Gamma                  |
|           |                   | Prukor?         |             |             | Autokilde              |
| OPPSETT   |                   | DIUKEIS         |             |             | Projeksjon             |
|           |                   |                 |             |             | Zoom                   |
|           |                   |                 |             |             | MHL                    |
|           |                   |                 |             |             | Dynamisk rækkevidde    |
|           |                   |                 |             |             | Informasjon [Standard] |
|           |                   |                 |             |             | PureEngine             |
|           | Projektor ID      |                 |             |             | 00 ~ 99                |
|           | 12 volt utlacor   | 12 volt utlacor |             |             | På                     |
|           |                   |                 |             |             | AV                     |
|           |                   |                 |             |             | English [Standard]     |
|           |                   |                 |             |             | Deutsch                |
|           |                   |                 |             |             | Français               |
|           |                   |                 |             |             | Italiano               |
|           | Options           | Språk           |             |             | Español                |
|           | Options           | Oprak           |             |             | Português              |
|           |                   |                 |             |             | 简体中文                   |
|           |                   |                 |             |             | 日本語                    |
|           |                   |                 |             |             | 한국어                    |
|           |                   |                 |             |             | Русский                |

| Hovedmenu | Undermenu | Undermenu 2        | Undermenu 3    | Undermenu 4 | Værdier                  |
|-----------|-----------|--------------------|----------------|-------------|--------------------------|
|           |           |                    |                |             | Foroven venstre          |
|           |           |                    |                |             | Foroven høire            |
|           |           |                    | Menyplassering |             | Midten [Standard]        |
|           |           |                    |                |             | Forneden venstre         |
|           |           | Menu Settings      |                |             | Forneden højre           |
|           |           |                    |                |             | AV                       |
|           |           |                    | Menu Timer     |             | 5 sek.                   |
|           |           |                    |                |             | 10 sek. [Standard]       |
|           |           | A 4 . 1 . 1 . 1    |                |             | AV [Standard]            |
|           |           | Autokilde          |                |             | På                       |
|           |           |                    |                |             | HDMI1                    |
|           |           | Inngangskilde      |                |             | HDMI2/MHL                |
|           |           |                    |                |             | VGA                      |
|           |           |                    |                |             | AV [Standard]            |
|           | Onthe     | High Altitude      |                |             | På                       |
|           | Options   | Disalar Maria Lask |                |             | AV [Standard]            |
| ODDOFT    |           | Display Mode Lock  |                |             | På                       |
| OPPSEIT   |           | Lås tastatur       |                |             | AV [Standard]            |
|           |           |                    |                |             | På                       |
|           |           | Skjul Information  |                |             | AV [Standard]            |
|           |           |                    |                |             | På                       |
|           |           | Logo               |                |             | Standard [Standard]      |
|           |           |                    |                |             | Nøytral                  |
|           |           | Bakgrunnsfarge     |                |             | None [Standard]          |
|           |           |                    |                |             | Blå                      |
|           |           |                    |                |             | Rød                      |
|           |           |                    |                |             | Grønn                    |
|           |           |                    |                |             | Grå                      |
|           |           | HDMI 1 EQ          |                |             | 1 ~ 7 [Standard: 4]      |
|           |           | HDMI 2 EQ          |                |             | 1 ~ 7 [Standard: 4]      |
|           |           |                    |                |             | Avbryt [Standard]        |
|           |           | Reset OSD          |                |             | Ja                       |
|           | Reset     | Deset to Defeuit   |                |             | Avbryt [Standard]        |
|           |           | Reset to Default   |                |             | Ja                       |
|           |           | Nettverksstatus    |                |             | (Skrivebeskyttet)        |
|           |           | MAC-adresse        |                |             | (Skrivebeskyttet)        |
|           |           |                    |                |             | AV [Standard]            |
|           |           |                    |                |             | På                       |
| Nettverk  | LAN       | IP-adresse         |                |             | 192.168.0.100 [Standard] |
|           |           | Nettverksmaske     |                |             | 255.255.255.0 [Standard] |
|           |           | Gateway            |                |             | 192.168.0.254 [Standard] |
|           |           | DNS                |                |             | 192.168.0.51 [Standard]  |
|           |           | Reset              |                |             |                          |

| Hovedmenu   | Undermenu        | Undermenu 2        | Undermenu 3 | Undermenu 4 | Værdier                     |
|-------------|------------------|--------------------|-------------|-------------|-----------------------------|
|             |                  |                    |             |             | AV                          |
|             |                  | Crestron           |             |             | På [Standard]               |
|             |                  |                    |             |             | BEMÆRK: Port 41794          |
|             |                  | Extrop             |             |             | AV                          |
|             |                  | Extron             |             |             | På [Standard]               |
|             |                  |                    |             |             | AV                          |
| Nettverk    |                  | PJ Link            |             |             | På [Standard]               |
|             | Control          |                    |             |             | BEMÆRK: Port 4352           |
|             | Control          |                    |             |             | AV                          |
|             |                  | AMXDeviceDiscovery |             |             | På [Standard]               |
|             |                  |                    |             |             | BEMÆRK: Port 9131           |
|             |                  | Telnet             |             |             | AV<br>Då (Chandand)         |
|             |                  | Temet              |             |             | BEMÆRK <sup>·</sup> Port 23 |
|             |                  | HTTP               |             |             | AV                          |
|             |                  |                    |             |             | På [Standard]               |
|             |                  |                    |             |             | BEMÆRK: Port 80             |
|             | Regulatory       |                    |             |             |                             |
|             | Serial Number    |                    |             |             |                             |
|             | Source           |                    |             |             |                             |
|             | Resolution       |                    |             |             | 00x00                       |
|             | Refresh Rate     |                    |             |             | 0,00Hz                      |
|             | Farvedybde       |                    |             |             |                             |
|             | Farveformat      |                    |             |             |                             |
|             | Skjermmodus      |                    |             |             |                             |
|             | Power Mode       |                    |             |             |                             |
| Informasion | (Standby)        |                    |             |             |                             |
|             | Lyskilde timer   |                    |             |             |                             |
|             | IP-adresse       |                    |             |             |                             |
|             | Projektor ID     |                    |             |             | 00 ~ 99                     |
|             | FilterUsageHours |                    |             |             |                             |
|             |                  |                    |             |             |                             |
|             | Lysstyrkemodus   |                    |             |             |                             |
|             |                  | System             |             |             |                             |
|             | Firmwareversion  | LAN                |             |             |                             |
|             | Firmwareversion  | MCU                |             |             |                             |
|             |                  | EDID               |             |             |                             |

### Skærmmenuen

### Åbn billedindstillingsmenuen

### <u>Skjermmodus</u>

Der er mange optimerede forvalg fra fabrikken for forskellige billedtyper.

- Kino: Giver de bedste farver, når du ser film.
- HDR: Afkoder og viser HDR-indhold (High Dynamic Range) med de dybeste sorte farver, de lyseste hvide farver og levende filmisk farver ved brug af farveskalaen REC.2020. Denne funktion aktiveres automatisk, hvis HDR slås til (og HDR-indholdet sendes til projektoren – 4K UHD Blu-ray, 1080p/4K UHD HDR-spil, 4K UHD-videostreaming). Når HDR-funktionen er slået til, er det ikke muligt at vælge andre visningsfunktioner (Biograf, Reference, osv.), da HDR viser farver, der er meget nøjagtige, og som overstiger de andre visningsfunktioners farveydelse.
- **HDR SIM**.: Forstærket ikke-HDR-indhold med simuleret HDR (High Dynamic Range). Vælg denne funktion, for at forbedre billedets gamma, kontrast og farvemætning på ikke-HDR-indhold (720p og 1080p, Tv-udsendelser, 1080p Blu-ray, ikke-HDR-spil, osv.). Denne funktion kan KUN bruges på ikke-HDR-indhold.
- Spill: Velg denne indstilling for at øge lysstyrken og svartiden, hvis du skal spille videospil.
- **Referanse**: Denne indstilling er beregnet til at gengive billedet, så tæt som muligt på det billede, som instruktøren har ønsket. Indstillinger for farve, farvetemperatur, lysstyrke, kontrast og gamma er allesammen konfigureret til standardniveauer. Vælg denne indstilling for at se en video.
- Lys: Maksimal lysstyrke fra pc-input.
- Bruker: Husk brugerindstillinger.
- **3D**: For at se billede i 3D, skal du have et par 3D-briller, din pc/bærbare enhed skal have et grafikkort med 120 Hz signaludgang og du skal have en 3D-afspiller.
- **ISF Day**: Optimerer billedet med indstillingen ISF Dag, så det er perfekt kalibreret og i høj billedkvalitet.
- ISF Night: Optimerer billedet med ISF dagtilstand for at være perfekt kalibreret og med høj billedkvalitet.
- ISF 3D: Optimerer billedet med indstillingen ISF 3D, så det er perfekt kalibreret og i høj billedkvalitet.

**Bemærk:** For adgang til og kalibrering af ISF-visningsindstillingerne til dag og nat, bedes du kontakte din lokale forhandler.

### <u>Veggfarge</u>

Brug denne funktion til, at vise et billede, som er optimeret i forhold til væggens farve. Vælg mellem AV, Svart tavle, Lysegul, Lysegrønn, Lyseblå, Rosa og Grå.

#### Dynamisk rækkevidde

Indstil High Dynamic Range (HDR) og dens effekt, når der vises video fra 4K Blu-Ray-afspillere og streaming-enheder.

- HDR
  - AV: Sluk for HDR-behandling. Når denne indstilles til AV, afkoder projektoren IKKE HDR-indhold.
  - På: Tænd for HDR-behandling. Når denne indstilles til På, afkoder projektoren ALT HDR-indhold (4K UHD Blu-ray, 1080p/4K UHD HDR-spil, 4K UHD-videostreaming).
- HDR-billedfunktion
  - Lys: Vælg denne funktion, for lysere og mere mættede farver.
  - Standard: Vælg denne funktion, for naturlige farver med en balance af varme og kolde toner.
  - Film: Vælg denne funktion, for øget detaljegrad og billedskarphed.
  - Detaljeret: Vælg denne funktion, for øget detaljegrad og billedskarphed på mørke billeder.

#### HDR-kompatibilitet

 Projektoren er kompatibel med HDR10-metadata. Projektoren understøtter ikke Dolby Vision HDR-metadata.

### <u>Lysstyrke</u>

.

Juster billedets lysstyrke.

### Kontrast

Knappen bruges til at regulere forskellen mellem billedets lyseste og mørkeste områder.

#### Skarphet

Juster billedets skarphed.

### <u>Farve</u>

Indstil videobilledet fra sort/hvid til fuldt mættede farver.

### <u>Glød</u>

Indstil rød- og grøn- farvebalancen.

#### <u>Gamma</u>

Indstilling af gammakurven. Når den første opstart og finindstillingen er udført, kan trinene for gammajustering bruges til at optimere billedkvaliteten.

- **Film**: Til hjemmebiograf.
- Video: Til video- og tv-kilder.
- Grafikker: Til pc- og billedkilder.
- Standard(2.2): Til standardindstillinger.
- 1.8 / 2.0 / 2.4: Til bestemte pc- og billedkilder.
- **3D**: Til 3D-kilde.

Bemærk: Funktionen 3D gamma kan kun ses og vælges på 3D-kilder.

### **Fargeinnstillinger**

Konfigurering af farveindstillingerne.

- BrilliantColor™: Dette justerbare punkt udnytter en ny farvebehandlings-algoritme og forbedringer til at opnå højere lysstyrke, som giver billedet virkelige og mere livagtige farver.
- **Fargetemperatur**: Vælg en farvetemperatur mellem D55, D65, D75, D83, D93 og Original.
- Color Gamut: Vælg en passende Color Gamut mellem Original, HDTV, Presentasjon, Kino og Spill.
- CMS (Color Management System): Vælg en af farverne (R/G/B/C/Y/M/W), og indstil dens x/yforskydning og lysstyrke.
  - Farve: Vælg mellem rød (R), grøn (G), blå (B), cyan (C), gul (Y), magenta (M) og hvid (W) farve.
  - x Offset: Indstil x-forskydningsværdien for den valgte farve.
  - y Offset: Indstil y-forskydningsværdien for den valgte farve.
  - Lysstyrke: Indstil lysstyrke-værdien for den valgte farve.
  - Reset: Genskab fabriksindstillingerne for farvejusteringerne.
  - Avslutt: Luk menuen "CMS".
  - **RGB** økn./stnd.: Med denne indstilling kan du konfigurere lysstyrke (forstærkning) og kontrast (bias) for et billede.

- Reset: Nulstil indstillingerne i RGB-forstærkning/forskel til standardindstillingerne.
- Avslutt: Luk menuen "RGB økn./stnd.".
- Fargerom (kun på enheder uden HDMI-indgang): Velg en passende farvematrix blandt følgende: Auto, RGB, eller YUV.
- **Fargerom (kun på enheder med HDMI-indgang)**:Velg en passende farvematrix blandt følgende: Auto, RGB(0~255), RGB(16~235), og YUV.

#### <u>Signal</u>

Konfigurering af signalindstillingerne.

- **Automatic**: Konfigurerer automatisk signalet (punkterne Frekvens og Fase vises i grå). Hvis den automatisk konfiguration slås fra, kan punkterne Frekvens og Fase indstilles og gemmes af brugeren.
- **Frekvens**: Ændr billeddatafrekvensen, så den passer til frekvensen på computerens grafikkort. Brug kun denne funktion, hvis billedet flimrer vertikalt.
- **Fase**: Synkroniser skærmens signal-timing med grafikkortet. Hvis billedet er ustabilt eller flimrer, kan det korrigeres med denne funktion.
- **H. Posisjon**: Juster billedets horisontal placering.
- V. Posisjon: Juster billedets vertikale placering.
- **Avslutt**: Luk menuen "Signal".

Bemærk: Denne menu er kun tilgængelig hvis indgangskilden er RGB/Komponent.

#### <u>UltraDetail</u>

Juster kanterne på det projekterede billeder, for at give bedre opfattelses-detaljer.

#### **Lysstyrkemodus**

Juster lysstyrke.

- **DynamicBlack 1/ DynamicBlack 2/ DynamicBlack 3**: Brug den automatiske justering af billedets lysstyrke, for at give en optimal kontrast-ydeevne.
- Power: Vælg styrken på lysstyrkeindstillingen.

#### **PureEngine**

Juster PureEngine-parametrene.

- **PureContrast**: Brug den automatisk optimering af lysstyrken på displayet under mørke/lyse filmscener, for at vise en utrolig detaljegrad.
- **PureColor**: Bruges for markant at øge billedets livagtighed.
- **PureMotion**: Bruges for at bevare naturlige bevægelser på det viste billede.
- **PureMotion demo**: Denne funktion giver dig mulighed for at se forskellen på billedkvaliteten mellem det rå, ubearbejdede billede og billedbehandlingen, når den behandles af PureMotion. Brug denne tilstand til at tjekke de indstillinger, som du foretager i PureMotion.

Bemærk: Denne menu er kun tilgængelig for visse modeller.

#### <u>Reset</u>

Nulstil farveindstillingerne til fabriksindstillingerne.

### Vis 3D-menuen

### Bemærk:

- Denne projektor er en 3D-klar projektor med en DLP-Link 3D-løsning.
- Sørg for dine 3D-briller er beregnet til brug med DLP-Link 3D, før du ser din video.
- Denne projektor understøtter Frame Sequential (side-vending) 3D via stikkene HDMI1/HDMI2/VGA.
- For at slå 3D-funktionen til, skal den tilsluttede billedhastighed indstilles til 60 Hz. Lavere eller højere billedhastigheder understøttes ikke.
- For at opnå det bedste resultat, anbefales de at bruge opløsningen 1920x1080. Bemærk venligst, at opløsningen 4K (3840x2160) ikke understøttes i 3D-funktionen.

### <u>3D modus</u>

Slå 3D-funktionen til eller fra.

#### 3D synk. invert

- Tryk på "På" for at vende venstre og højre rammeindhold.
- Tryk på "AV" for standard rammeindhold.

### Vis billedforholdsmenuen

#### Aspect Ratio

Velg billedforholdet på det viste billede mellem følgende valgmuligheder:

- **4:3**: Dette format er til 4:3 indgangskilder.
- **16:9**: Dette format er til 16:9 indgangskilder, såsom HDTV og DVD med forbedring til tv i bredformat.
- **LBX**: Dette format er til andre kilder end 16 x 9 og letterbox, og til hvis der bruges et eksternt, 16 x 9 anamorfisk objektiv til at vise i billedforholdet 2,35:1 med fuld opløsning.
- **Superbred**: Brug dette specielle 2,0:1 formatforhold, for at vise både 16:9 og 2,35:1 billedformats-film, uden sorte bjælker i toppen- og bunden af skærmen.
- Original: Dette format viser det originale billede uden skalering.
- Auto: Vælger automatisk det bedste skjermtype.

# Bemærk:

- Detaljerede oplysninger om LBX-tilstand:
  - Nogle dvd'er i letterbox-format er ikke beregnet til 16 x 9 tv. I dette tilfælde vil billedet ikke se ordentligt ud, når det vises i 16:9-format. Prøv i så tilfælde at afspille dvd'en i 4:3-tilstand. Hvis indholdet ikke er 4:3, vil der være sorte linjer rundt om billedet i 16:9-visning. Ved denne type indhold kan man bruge LBX-tilstanden til at udfylde billedet ved 16:9 visning.
  - Hvis du bruger en ekstern, anamorfisk linse, gør LBX-tilstanden det muligt at se medie i 2,35:1-forhold (inklusiv anamorfisk dvd og HDTV-kilde). Funktionen understøtter anamorfisk bredde, som er forstørret til 16 x 9 format i et bredt 2,35:1 billede. I dette tilfælde vises der ingen sorte linjer. Lyskildestrømmen og den vertikale opløsning udnyttes fuldt ud.
- For at bruge formatet "SuperBred", skal du gøre følgende:
  - a) Indstil billedformatet til 2,0:1.
  - b) Vælg "Superbred" format.
  - c) Fremvis billedet korrekt på skærmen.

#### 4K UHD skalerings-tabel:

| 16 : 9 skjerm | 480i/p                                                                                                    | 576i/p              | 720p                   | 1080i/p    | 2160p |  |  |
|---------------|----------------------------------------------------------------------------------------------------|---------------------|------------------------|------------|-------|--|--|
| 4x3           | Skaler til 2880 x 21                                                                                                  | 60.                 |                        |            |       |  |  |
| 16x9          | Skaler til 3840 x 21                                                                                                  | 60.                 |                        |            |       |  |  |
| LBX           | Få det centrale 3840x1620 billede og skaler derefter til 3840x2160 til visning.                                       |                     |                        |            |       |  |  |
| Original      | 1:1 afbildningscentreret.<br>Der vil ikke foretages nogen skallering; den viste oplysning afhænger af indgangskilden. |                     |                        |            |       |  |  |
| Auto          | -Hvis kilden er 4:3, vil skærmtypen blive skaleret til 2880 x 2160.                                                   |                     |                        |            |       |  |  |
|               | -Hvis kilden er 16:9, vil skærmtypen blive skaleret til 3840 x 2160.                                                  |                     |                        |            |       |  |  |
|               | -Hvis kilden er 15:9                                                                                                  | 9, vil skærmtypen b | live skaleret til 3600 | ) x 2160.  |       |  |  |
|               | -Hvis kilden er 16:                                                                                                   | I0, vil skærmtypen  | blive skaleret til 345 | 56 x 2160. |       |  |  |

#### Automatisk kortlægningsregel:

|             | Indgangsopløsning |             | Auto/S | skalere |
|-------------|-------------------|-------------|--------|---------|
|             | H-opløsning       | V-opløsning | 3840   | 2160    |
|             | 640               | 480         | 2880   | 2160    |
|             | 800               | 600         | 2880   | 2160    |
| 4.0         | 1024              | 768         | 2880   | 2160    |
| 4:3         | 1280              | 1024        | 2880   | 2160    |
|             | 1400              | 1050        | 2880   | 2160    |
|             | 1600              | 1200        | 2880   | 2160    |
|             | 1280              | 720         | 3840   | 2160    |
| Bred Bærbar | 1280              | 768         | 3600   | 2160    |
| computer    | 1280              | 800         | 3456   | 2160    |
|             | 720               | 576         | 2700   | 2160    |
| SDIV        | 720               | 480         | 3240   | 2160    |
|             | 1280              | 720         | 3840   | 2160    |
| HDTV        | 1920              | 1080        | 3840   | 2160    |

### Åbn kantmask-menuen

### <u>Kantmaske</u>

Brug denne funktion til at fjerne støjen på kanterne af videobilledet fra videokodningen.

### Vis digital zoom-menu

### Digital Zoom

Bruges til at reducere og forstørre billedet på lærredet.

### Åbn billedskiftmenuen

### Image Shift

Bruges til at justere billedets placering horisontalt (H) og vertikalt (V).

### Lydmenu

### Intern audio-højtaler menu

### Intern høyttaler

Brug denne indstilling til at tænde eller slukke for den interne højtaler.

- **Auto:** Vælg "Auto" for automatisk at slukke for den interne højtaler, når en ekstern højtaler er forbundet til projektoren.
- AV: Vælg "AV" for at slukke for den interne højtaler.
- **På:** Vælg "På" for at tænde for den interne højtaler.

### Menuen for lydløs indstilling

### <u>Demp</u>

Brug denne indstilling til midlertidigt at slå lyden fra.

- På: Vælg "På" for at slå lyden fra.
- AV: Vælg "AV" for at slå lyden til.

Bemærk: "Funktionen "Demp" påvirker lydstyrken fra både de interne og eksterne højttalere.

### Lydstyrkemenuen

### <u>Volum</u>

Juster lydstyrken.

### Opsætningsmenu

### Projektionsmenuen

### **Projeksjon**

Velg den foretrukne projektionen mellem forfra, bagfra, loft-foroven og bagfra-foroven.

### Indstilling af filter Settings

### Filter Usage Hours

Viser filtertiden.

### **Optional Filter Installed**

Angiv indstillinger for advarsel.

- Ja: Vis en advarselsmeddelelse efter 500 timers brug.
   Bemærk: "Filter Usage Hours / Filter Reminder / Filter Reset" kommer kun frem, hvis "Optional Filter Installed" står på "Ja".
- Nei: Slå advarselsmeddelelsen fra.

### Filter Reminder

Velg denne funktion for at vise eller skjule advarselsmeddelelsen, når påmindelsen om udskiftning af filter vises. De tilgængelige valgmuligheder er 300hr, 500hr, 800hr og 1000hr.

### Filter Reset

Nulstil tælleren for støvfilter efter udskiftning eller rengøring af støvfilteret.

### Strømindstillingsmenuen

### <u>Direkte på</u>

Velg "På" for at aktivere tilstanden Direkte tænding. Projektoren tænder automatisk, når der tændes for strømmen, uden at du skal trykke på "tænd/sluk-knappen" på projektorens tastatur eller på fjernbetjeningen.

#### Skru av automatisk (min)

Her kan du indstille nedtællingstimeren. Nedtællingstimeren starter, så snart projektoren ikke modtager noget signal. Projektoren slukker automatisk, når nedtællingen er færdig (i minutter).

#### Sovtidtaker (min)

Indstilling af dvaletimeren.

 Sovtidtaker (min): Her kan du indstille nedtællingstimeren. Nedtællingstimeren starter, så snart projektoren ikke modtager noget signal. Projektoren slukker automatisk, når nedtællingen er færdig (i minutter).

Bemærk: Dvaletimeren nulstilles, hver gang projektoren slukkes.

• Alltid på: Du skal altid tjekke, for at se om dvaletimeren er slået til.

#### Power Mode(Standby)

Angiv strømtilstanden.

- **Aktiv:** Velg "Aktiv" for at vende tilbage til normal standbytilstand.
- Eco: Velg "Eco" for yderligere at nedsætte strømforbruget < 0,5 W.

### Menuen Konfigurér sikkerhed

#### <u>Sikkerhet</u>

Aktiver denne funktion for at bede om adgangskode, før du kan bruge projektoren.

- På: Velg "På" for at bruge adgangskoden, når projektoren startes.
- AV: Velg "AV" for at kunne tænde for projektoren uden brug af adgangskode.

#### **Sikkerhetstidtaker**

Her kan du bruge tidsindstillingen (Måned/Dag/Timer) til at indstille, hvor mange timer projektoren kan bruges. Når tiden udløber, bliver brugeren bedt om at indtaste adgangskoden igen.

#### Endre Passord

Bruges til at angive eller ændre adgangskoden, som projektoren beder om under opstart.

### Indstilling af testmønster

#### **Testmønster**

Vælg om testmønsterets skal være et grønt netmønster, magenta netmønster, hvidt netmønster, hvidt eller om det skal slås fra (off).

### Indstillinger for fjernstyring

### **IR-Funktion**

Indstil IR-funktionen.

- På: Vælg "På", projektoren kan betjenes af fjernbetjeningen fra toppen- og fronten af IR-modtagere.
- Front: Vælg "Front", projektoren kan betjenes af fjernbetjeningen fra forenden, af IR-modtagere.
- **Tilbake:** Vælg "Tilbake", projektoren kan betjenes af fjernbetjeningen fra bagenden, af IR-modtagere.
- **AV:** Vælg "AV", hvorefter projektoren ikke kan betjenes med fjernbetjeningen. Ved at vælge "AV", kan du bruge tastaturet.

### Bruker1/ Bruker2/ Bruker3

Tildel standard-indstillingen for Bruker1, Bruker2 eller Bruker3 mellem Testmønster, LAN, CMS, Fargetemperatur, Gamma, Autokilde, Projeksjon, Zoom, MHL, Dynamisk rækkevidde, Informasjon og PureEngine.

### Indstilling af projektor ID

### Projektor ID

I denne menu kan id-nummeret konfigureres (område 0-99), så en bruger kan styre projektoren via kommandoen RS232.

### Opsætning af 12 V udløsningsmenuen

### 12 volt utløser

Brug denne funktion til at slå udløseren til og fra.

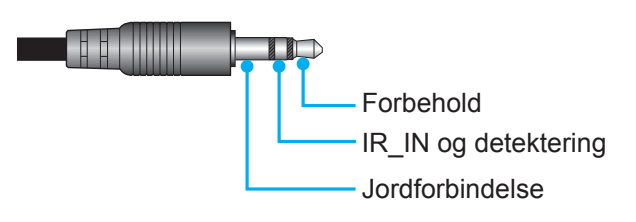

- AV: Vælg "AV" for at deaktivere udløseren.
- På: Vælg "På" for at aktivere udløseren.

### Menuindstillinger

### <u>Språk</u>

Vælg den flersprogede OSD-menu mellem; engelsk, tysk, fransk, italiensk, spansk, portugisisk, forenklet kinesisk, japansk, koreansk og russisk.

### Menu Settings

Velg menuens placering på skærmen, og konfigurer menutimeren.

- Menyplassering: Vælg, hvor menuen skal være på skærmen.
- Menu Timer: Vælg, hvor lang tid menuen skal være på skærmen.

### Autokilde

Vælg denne indstilling, hvis projektoren automatisk skal finde en ledig indgangskilde.

### Inngangskilde

Vælg indgangskilden mellem HDMI1, HDMI2/MHL, og VGA.

### High Altitude

Når "På" er valgt, drejer ventilatoren hurtigere. Denne funktion er praktisk i højder, hvor luften er tynd.

36 Dansk

### **Display Mode Lock**

Velg "På" eller "AV" for at låse skærmindstillingerne og for at låse dem op igen.

#### Lås tastatur

Når tastaturlåsen står på "På", er betjeningstastaturet låst. Men projektoren kan stadig betjenes med fjernbetjeningen. Ved at vælge "AV", kan du bruge tastaturet igen.

#### Skjul Information

Aktiver denne funktion for at skjule infomeddelelsen.

- **På:** Velg "På" for at skjule infomeddelelsen.
- AV: Velg "AV" for at vise meddelelsen "Søker".

#### <u>Logo</u>

Brug denne funktion til at indstille den ønskede opstartsskærm. Hvis der foretages ændringer, tages de i brug den efterfølgende gang projektoren tændes.

- Standard: Standard-opstartsskærmen.
- **Nøytral:** Der vises ikke noget logo på opstartskærmen.

#### **Bakgrunnsfarge**

Brug denne funktion til at vise en; blå, rød, grøn, grå farve, eller ingen, når der ikke er noget signal tilgængeligt.

#### HDMI 1 EQ

Indstil HDMI-port EQ-værdien til HDMI1.

#### HDMI 2 EQ

Indstil HDMI-port EQ-værdien til HDMI2/MHL.

#### Bemærk:

- HDMI EQ analyserer signaldataene, og eliminerer forvrængning på grund af signaltab, hvis du bruger lange HDMI-kabler. HDMI-modtageren har også et timing-justeringskredsløb der fjerner timingforstyrrelser, og genopretter HDMI-signal, for at opnå den optimale signaltransmission.
- På 3840x2160 på 60 Hz anbefales det, at bruge et HDMI-kabel på under 5 meter.
- På 3840x2160 på 30/25/24 Hz anbefales det, at bruge et HDMI-kabel på under 15 meter.

### Nulstilling af skærmmenuen

#### Reset OSD

Nulstiller indstillingsmenuen til fabriksindstillingerne.

#### Reset to Default

Nulstil alle indstillinger til fabriksindstillingerne.

### Netværksmenu

### LAN-netværksmenu

#### <u>Nettverksstatus</u>

Viser status for netværksforbindelsen (skrivebeskyttet).

#### MAC-adresse

Se MAC-adressen (skrivebeskyttet).

### **DHCP**

Denne funktion bruges til at slå DHCP-funktionen til og fra.

- **AV**: Beregnet til at tildele en IP-adresse, undernetmaske, gateway og DNS-konfigurationen manuelt.
- På: Projektor henter automatisk en IP-adresse fra dit netværk.

Bemærk: Skærmmenuen tildeler automatisk de angivne værdier.

#### IP-adresse

Viser IP-adressen.

#### Nettverksmaske

Viser undernetmaskenummer.

#### <u>Gateway</u>

Viser standard-gatewayen til netværket, der har forbindelse til projektoren.

#### <u>DNS</u>

Viser DNS-nummeret.

#### Sådan styres projektoren med webbrowseren

- 1. Stil DHCP-indstillingen på projektoren på "På" for at tillade en DHCP-server automatisk at tildele en IP-adresse.
- 2. Åbn webbrowseren på din pc, og indtast projektorens IP-adresse ("Nettverk > LAN > IP-adresse").
- 3. Indtast brugernavn og adgangskode, og klik derefter på "Login".
- Herefter åbner projektorens webkonfigurationsside.

#### Bemærk:

- Standardbrugernavn og adgangskode er "admin".
- Trinnene i dette afsnit er beregnet til Windows 7.

#### Sådan oprettes en direkte forbindelse mellem projektoren og computeren\*

- 1. Stil DHCP-indstillingen på projektoren på "AV".
- 2. Konfigurer IP-adresse, undernetmaske, gateway og DNS på projektoren ("Nettverk > LAN").
- 3. Åbn siden <u>Netværks- og delingscenter</u> på din pc, og tildel de identiske netværksparametre til pc'en som angivet på projektoren. Klik på "OK" for at gemme parametrene.

| Local Area Connection 2 Properties                                                                                                    |                                                                                           |                                                                                                    |
|----------------------------------------------------------------------------------------------------|-------------------------------------------------------------------------------------------|----------------------------------------------------------------------------------------------------|
| Networking                                                                                                    |                                                                                           | 0                                                                                                    |
| Connect using:                                                                                                    | Internet Protocol Version 4                                                               | (TCP/IPv4) Properties                                                                                |
| Atheros AR8151 PCI-E Gigabit Ethemet Controller (NDIS €                                                                                                    | General                                                                                   |                                                                                                    |
| Configure                                                                                                    | You can get IP settings as:<br>this capability. Otherwise,<br>for the appropriate IP sett | signed automatically if your network supports<br>you need to ask your network administrator<br>ings. |
| Client for Microsoft Networks                                                                                                    | Obtain an IP address                                                                      | automatically                                                                                        |
| QoS Packet Scheduler           Image: Scheduler         Image: Scheduler | Use the following IP a                                                                    | ddress:                                                                                              |
| ✓ Internet Protocol Version 6 (TCP/IPv6)                                                                                                    | IP address:                                                                               | 192.168.0.99                                                                                         |
| Internet Protocol Version 4 (TCP/IPv4)                                                                                                    | Subnet mask:                                                                              | 255.255.255.0                                                                                        |
|                                                                                                    | Default gateway:                                                                          | 192.168.0.254                                                                                        |
|                                                                                                    | <ul> <li>O<u>b</u>tain DNS server ad</li> </ul>                                           | ldress automatically                                                                                 |
| Install Uninstall Properties                                                                                                    | O Use the following DNS                                                                   | S server addresses:                                                                                  |
| Description                                                                                                    | Preferred DNS server:                                                                     | 192.168.0.1                                                                                          |
| Transmission Control Protocol/Internet Protocol. The default<br>wide area network protocol that provides communication<br>areas diverse intergenerated activated activated.                                                                                                    | <u>A</u> lternate DNS server:                                                             | • • •                                                                                                |
|                                                                                                    | 🔲 Vaļidate settings upo                                                                   | n exit Ad <u>v</u> anced                                                                             |
| OK Cancel                                                                                                    |                                                                                           | OK Cancel                                                                                            |

 Åbn webbrowseren på din pc, og indtast IP-adressen, som blev tildelt i trin 3, i URL-feltet. Tryk derefter på "Enter".

### <u>Reset</u>

Nulstil alle værdierne for LAN-parametrene.

### Netværksmenu

### **Crestron**

Brug denne funktion til at vælge den ønskede netværksfunktion (port: 41794).

For yderligere oplysninger henvises til http://www.crestron.com og www.crestron.com/getroomview.

### Extron

Brug denne funktion til at vælge den ønskede netværksfunktion (port: 2023).

#### PJ Link

Brug denne funktion til at vælge den ønskede netværksfunktion (port: 4352).

#### **AMX Device Discovery**

Brug denne funktion til at vælge den ønskede netværksfunktion (port: 9131).

#### <u>Telnet</u>

Brug denne funktion til at vælge den ønskede netværksfunktion (port: 23).

### <u>HTTP</u>

Brug denne funktion til at vælge den ønskede netværksfunktion (port: 80).

### Menuen Konfigurér netværksindstillinger

### LAN\_RJ45-funktion

Af hensyn til enkelhed og brugervenlighed er projektoren udstyret med forskellige funktioner til netværks- og fjernstyring. Projektorens LAN/RJ45-funktion giver netværksadgang til fx fjernbetjening: Indstillinger for tænd/sluk, lysstyrke og kontrast. Du kan desuden se projektorens statusinformationer, som fx: Video-kilde, Lydløs osv.

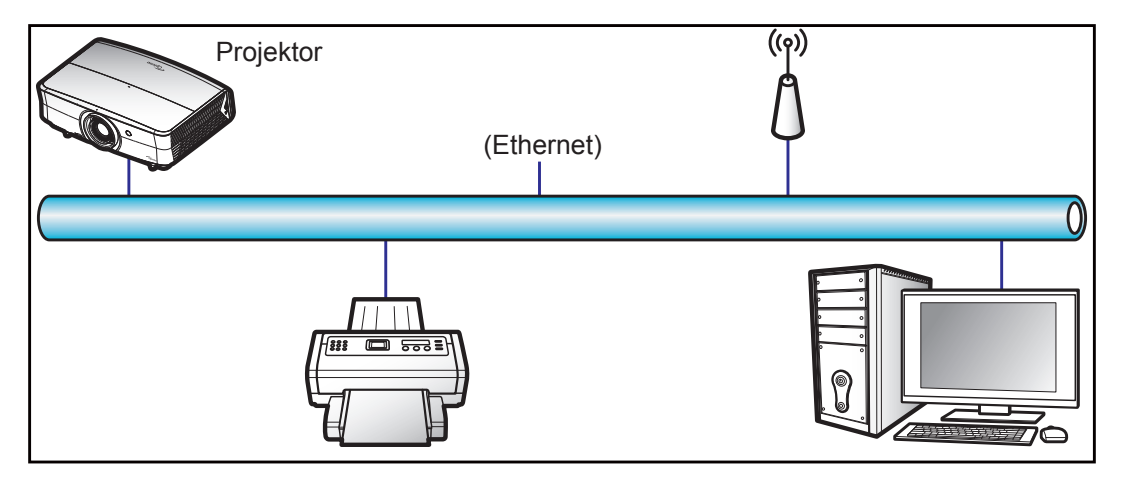

### Funktionerne til kabelforbundet LAN

Projektoren kan styres af en pc (bærbar) eller andre eksterne enheder via LAN/RJ45-porten, og den er kompatibel med Crestron/Extron/AMX (enhedsregistrering)/PJLink.

- Crestron er et registreret varemærke tilhørende Crestron Electronics Inc. i USA.
- Extron er et registreret varemærke tilhørende Extron Electronics Inc. i USA.
- AMX er et registreret varemærke tilhørende AMX LLC i USA.
- JBMIA afventer registrering af PJLink som et varemærke og logo i Japan, USA og andre lande.

Projektoren understøtter specificerede Crestron Electronics controller-kommandoer og relateret software som fx RoomView<sup>®</sup>.

http://www.crestron.com/

Denne projektor understøtter Extron-enheder som reference.

http://www.extron.com/

Denne projektor understøtter AMX (enhedsregistrering).

http://www.amx.com/

Denne projektor understøtter alle kommandoer fra PJLink Klasse 1 (version 1.00).

#### http://pjlink.jbmia.or.jp/english/

For mere detaljerede oplysninger om de forskellige typer eksterne enheder, som kan forbindes til LAN/RJ45-porten og styre/fjernstyre projektoren, samt tilhørende betjeningskommandoer på hver eksterne enhed, bedes du kontakte vores kundeservice direkte.

#### LAN RJ45

1. Forbind et RJ45-kabel til RJ45-portene på projektoren og til PC'en (bærbar).

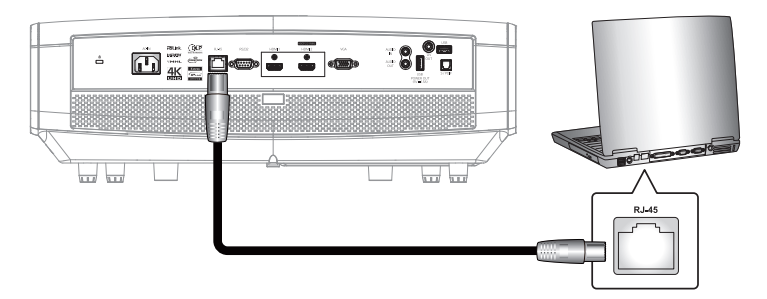

2. På pc'en (bærbar) vælges Start > Kontrolpanel > Netværksforbindelser.

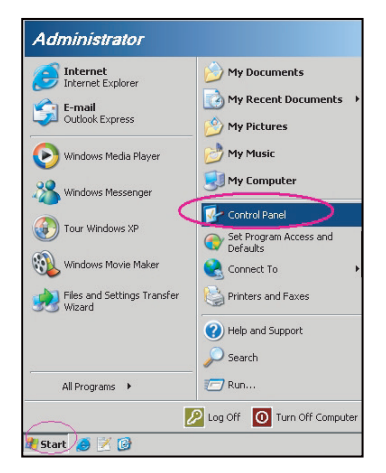

3. Højre-klik på Local Area Connection (Lokalnetværksforbindelse) og vælg Property (Egenskaber).

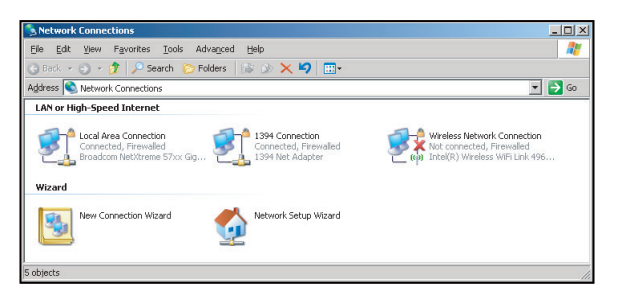

4. I vinduet Egenskaber, skal du vælge fanen Generelt, og vælg Internet Protocol (TCP/IP).

| SNetwork Connections                                                          |                                     |                     | <u>_</u> _×               |
|-------------------------------------------------------------------------------|-------------------------------------|---------------------|---------------------------|
| File Edit View Favorites Tools Ad-                                            | vanced Help                         |                     | 27                        |
| 🕝 Back. 🗵 🌖 👻 🏂 🖓 Search 🜔 Fo                                                 | lders 🛛 🗟 🎯 🗙 🎙                     | 9 🔤-                |                           |
| Address 🔕 Network Connections                                                 |                                     |                     | 💌 🔁 Go                    |
| LAN or High-Speed Internet                                                    |                                     |                     |                           |
| Local Area Connection<br>Connected, Firewalled<br>Broadcom NetXtreme 57xx Gig | Disable<br>Status<br>Repair         | n<br>swalled<br>ter | Not connected, Firewalled |
| Wizard                                                                        | Bridge Connections                  |                     |                           |
| New Connection Wizard                                                         | Create Shortcut<br>Delete<br>Rename | Wizard              |                           |
|                                                                               | Properties                          |                     |                           |
| 🧕 View or change settings for this connection,                                | such as adapter, protoc             | ol, or modem co     | nfiguration settings.     |

5. Klik på "Egenskaber".

| "Local Area Connection Properties                                                                                                    | ? :                             |
|----------------------------------------------------------------------------------------------------|---------------------------------|
| General Advanced                                                                                                    |                                 |
| Connect using:                                                                                                    |                                 |
| Broadcom NetXtreme 57xx Gigabit Cc                                                                                                    | Configure                       |
| This connection uses the following items:                                                                                              |                                 |
| 🗹 🗐 QoS Packet Scheduler                                                                                                    |                                 |
| Network Monitor Driver                                                                                                    |                                 |
| Internet Protocol (TCP/IP)                                                                                                    | -                               |
|                                                                                                    |                                 |
|                                                                                                    |                                 |
| Install                                                                                                    | Properties                      |
| Description                                                                                                    |                                 |
| Transmission Control Protocol/Internet Proto<br>wide area network protocol that provides co<br>across diverse interconnected networks. | col. The default<br>mmunication |
| Show icon in notification area when conner                                                                                             | cted                            |
| ✓ Notify me when this connection has limited                                                                                           | or no connectivity              |
|                                                                                                    |                                 |
|                                                                                                    |                                 |
| OK                                                                                                    | Cancel                          |
|                                                                                                    |                                 |

6. Indtast IP-adresse og undernetmaske, og tryk på "OK".

| ternet Protocol Version 4 (TCP/IPv4)                                                                                                    | Properties ? X      |  |  |  |  |  |
|----------------------------------------------------------------------------------------------------|---------------------|--|--|--|--|--|
| General                                                                                                    |                     |  |  |  |  |  |
| You can get IP settings assigned automatically if your network supports<br>this capability. Otherwise, you need to ask your network administrator<br>for the appropriate IP settings. |                     |  |  |  |  |  |
| Obtain an IP address automatical                                                                                                    | y                   |  |  |  |  |  |
| O Use the following IP address:                                                                                                    |                     |  |  |  |  |  |
| IP address:                                                                                                    | 192.168.0.99        |  |  |  |  |  |
| Sybnet mask:                                                                                                    | 255 . 255 . 255 . 0 |  |  |  |  |  |
| Default gateway:                                                                                                    | 192.168.0.254       |  |  |  |  |  |
| Obtain DNS server address autom                                                                                                    | natically           |  |  |  |  |  |
| Use the following DNS server add                                                                                                    | resses:             |  |  |  |  |  |
| Preferred DNS server:                                                                                                    | 192.168.0.1         |  |  |  |  |  |
| Alternate DNS server:                                                                                                    | · · ·               |  |  |  |  |  |
| Valjdate settings upon exit                                                                                                    | Adyanced            |  |  |  |  |  |
|                                                                                                    | OK Cancel           |  |  |  |  |  |

- 7. Tryk på knappen "Menu" på projektoren.
- 8. Åbn Nettverk > LAN på projektoren.
- 9. Indtast følgende forbindelsesparametre:
  - DHCP: AV
    - IP-adresse: 192.168.0.100
    - Nettverksmaske: 255.255.255.0
    - Gateway: 192.168.0.254
    - DNS: 192.168.0.51
- 10. Tryk på "Enter" for at bekræfte indstillingerne.
- 11. Åbn en webbrowser, som fx Microsoft Internet Explorer med Adobe Flash Player 9.0 eller nyere installeret.
- 12. Indtast IP-adressen i adressefeltet: 192.168.0.100.

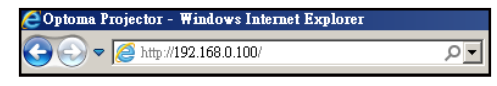

13. Tryk på "Enter".

Projektoren er nu konfigureret for fjernbetjening. LAN/RJ45-funktionen vises på følgende måde:

| Model: Optoma    |                       |                 | Tool       | Info   | Contact IT Help |
|------------------|-----------------------|-----------------|------------|--------|-----------------|
|                  | atoma                 |                 |            |        |                 |
|                  |                       |                 |            |        |                 |
|                  | Projector Information |                 | Projector  | Status |                 |
| Projector Name   | Optoma UHD60          | Power Status    | Power On.  |        |                 |
| Location         |                       | Source          | HDMI       |        |                 |
|                  |                       | Display Mode    | Cinema     |        |                 |
| Firmware Version | 801                   | Projection      | Front      |        |                 |
| MAC Address      | 00:60:E9:16:56:17     |                 |            |        |                 |
| Resolution       | 1080p 60Hz            |                 |            |        |                 |
| Lamp Hours       | 0                     | Brightness Mode | Bright     |        |                 |
|                  |                       | ĺ               |            |        |                 |
| Assigned to      | Optoma Projector      | Error Status    | 0:No Error |        |                 |
|                  |                       | 1               |            |        |                 |
|                  |                       |                 |            |        |                 |
|                  | _                     |                 |            |        |                 |
|                  |                       | exit            |            |        |                 |
|                  | -                     |                 |            |        |                 |
|                  |                       |                 |            |        |                 |
| CRESTRON         | V actor               |                 |            | Ex     | pansion Options |

Informationsside

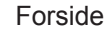

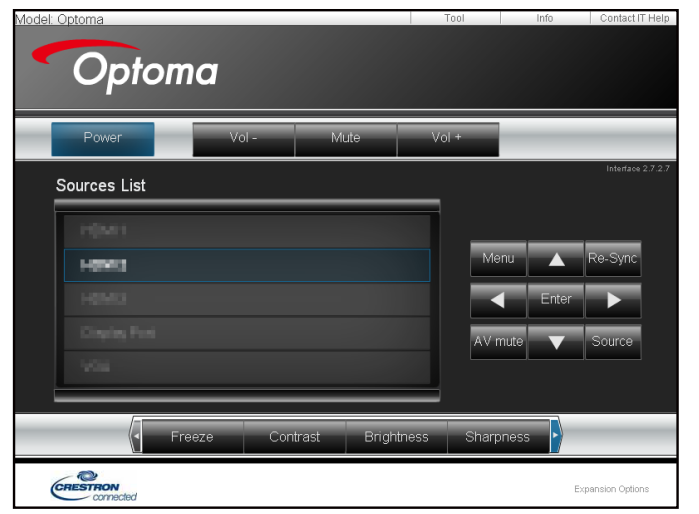

|                                                                                | Væ                                                                                                    | erktøjsside                                                                                                    |                                                  |                                                      |                                |
|--------------------------------------------------------------------------------|----------------------------------------------------------------------------------------------------|----------------------------------------------------------------------------------------------------|--------------------------------------------------|------------------------------------------------------|--------------------------------|
| Model: Optoma                                                                  |                                                                                                    |                                                                                                    | Tool                                             | Info                                                 | Contact IT Help                |
| Optomo                                                                         | 1                                                                                                    |                                                                                                    |                                                  |                                                      |                                |
| Crestron Control<br>IP Address  192.168.0.199<br>IP ID 7<br>Port 41794<br>Send | Projector Name<br>Location<br>Assigned to<br>DHCP<br>IP Address<br>Subnet Mask<br>Default Gateway<br>DNS Server | Projector<br>Optoma UHD60<br>Optoma Projector<br>Enabled<br>192188.0.100<br>255.255.255.0<br>192188.0.51<br>Send | New Passwor<br>Confirm<br>New Passwor<br>Confirm | User Pas<br>Enabled<br>d<br>Admin Pa<br>Enabled<br>d | ssword<br>Send<br>Send<br>Send |
| CRESTRON                                                                       |                                                                                                    |                                                                                                    |                                                  | Exp                                                  | pansion Options                |
|                                                                                | Kontakt                                                                                                    | IT-afdelin                                                                                                    | gen                                              | _                                                    |                                |
| Title                                                                          |                                                                                                    |                                                                                                    | A Sen<br>▼                                       | d                                                    |                                |

#### **RS232 med Telnet-funktion**

Projektoren understøtter en alternativ RS232-kommandostyring, som kaldes "RS232 med TELNET", til LAN/RJ45 betjeningsoverfladen.

#### Startvejledning til "RS232 med Telnet"

- Kontroller og hent IP-adresse i projektorens skærmmenu.
- Sørg for at din PC/bærbare har adgang til projektorens webside.
- Sørg for at slå "Windows Firewall" fra, hvis "TELNET" filtreres fra af din pc/bærbare.

| Internet                           | My Documents                       |
|------------------------------------|------------------------------------|
| Internet Explorer                  | My Recent Documents                |
| E-mail<br>Nicrosoft Office Outlook |                                    |
| na our on coulour                  | My Pictures                        |
| Windows Media Player               | 👏 My Music                         |
| OpenOffice.org Writer              | My Computer                        |
| Set Program Access and             | Control Panel                      |
| Defaults                           | Set Program Access and<br>Defaults |
| MSN Explorer                       | Printers and Faxes                 |
| Outlook Express                    | Help and Support                   |
| 🔏 Windows Messenger                | 🔎 Search                           |
| All Programs 🕨                     | - 🦳 Run                            |

1. Vælg Start > Alle programmer.>Tilbehør > Kommandoprompt.

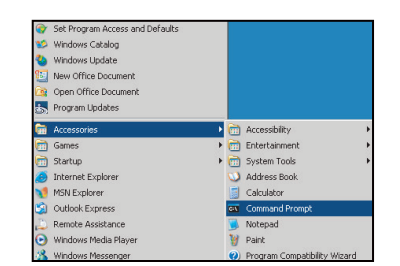

- 2. Indtast kommandoen i formatet som vist nedenfor:
  - telnet ttt.xxx.yyy.zzz 23 (trykket på "Enter")
  - (ttt.xxx.yyy.zzz: Projektorens IP-adresse)
- 3. Hvis Telnet-forbindelsen er klar, og brugeren har indtastet RS232-kommandoen, skal der herefter trykkes på "Enter", hvorefter RS232-kommandoen er klar til brug.

#### Specifikationer for "RS232 med TELNET":

- 1. Telnet: TCP.
- 2. Telnet-port: 23 (for yderligere oplysninger kan du kontakte kundeservice).
- 3. Telnet-programmet: Windows "TELNET.exe" (konsolindstilling).
- 4. Manuel afbrydelse af RS232 med Telnet: Luk
- 5. Telnet-programmet i Windows direkte når TELNET-forbindelsen er klar.
  - Begrænsning 1 på Telnet-styring:Der er mindre end 50 bytes netværksdata til Telnetstyreprogrammer.
  - Begrænsning 2 på Telnet-styring:Der er mindre end 26 bytes til en komplet RS232-kommando til Telnet-styring.
  - Begrænsning 3 på Telnet-styring: Minimumsforsinkelsen på efterfølgende RS232-kommando skal mindst være 200 (ms).

### Info-menuen

### Info-menuen

Se følgende oplysningerne om projektoren:

- Regulatory
- Serial Number
- Source
- Resolution
- Refresh Rate
- Farvedybde
- Farveformat
- Skjermmodus
- Power Mode(Standby)
- Lyskilde timer
- Nettverksstatus
- IP-adresse
- Projektor ID
- Filter Usage Hours
- Lysstyrkemodus
- Firmwareversion

# VEDLIGEHOLDELSE

### Installation og rengøring af støvfilter

Installation af støvfilter

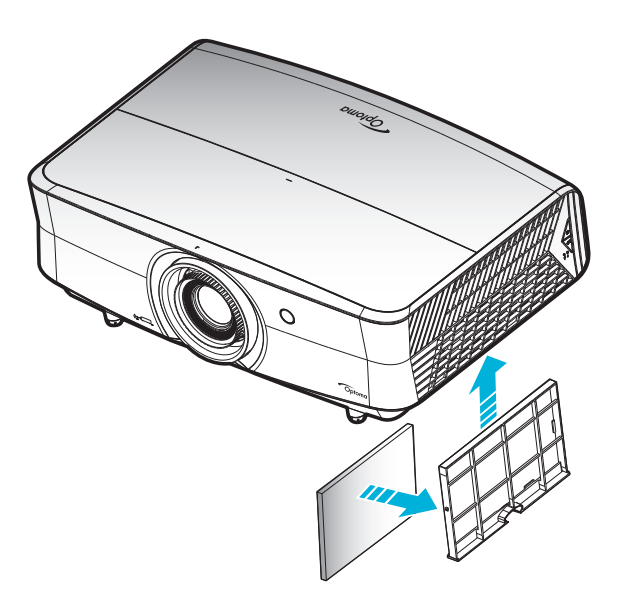

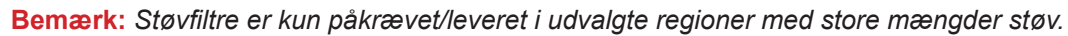

### Rengøring af støvfilter

Det anbefales at rengøre støvfilteret hver 3. måned. Rengør det oftere hvis projektoren bliver brugt i støvede omgivelser.

Procedure:

- 1. Sluk projektoren, ved at trykke på knappen "**U**" på tastaturet på projektoren, eller på knappen "①" på fjernbetjeningen.
- 2. Træk stikket ud af stikkontakten.
- 3. Træk støvfilter-kammeret nedad, for at fjerne det fra bunden af projektoren. 1
- 4. Fjern forsigtigt luftfilteret. Rengør- eller udskift derefter støvfilteret. 2
- 5. Følg vejledningerne i omvendt orden, når støvfilteret skal sættes tilbage.

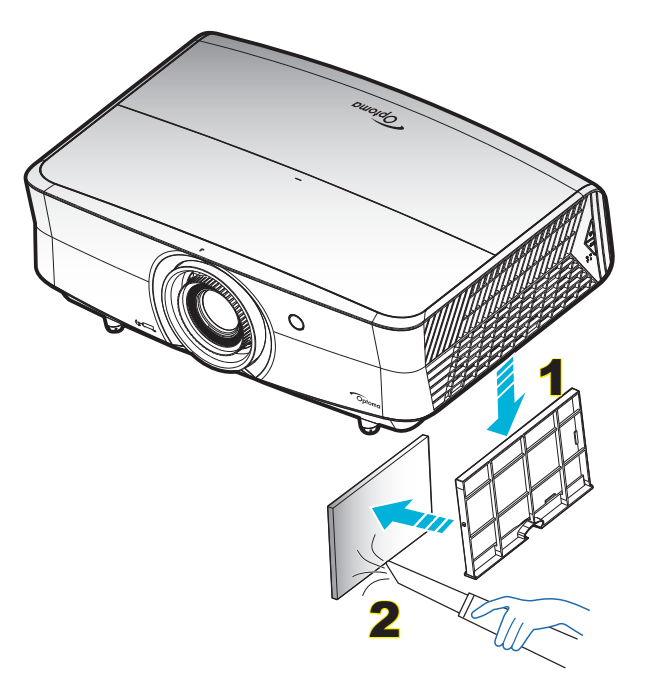

### Kompatible opløsninger

### Digital (HDMI 1.4)

Oprindelig størrelse: 1920 x 1080 @ 60Hz

| Tidsforskel        | Normaltid                         | Deskriptor-tid                   | Understøttet videotilstand | Detaljeret tid      |
|--------------------|-----------------------------------|----------------------------------|----------------------------|---------------------|
| 720 x 400 @ 70Hz   | 1280 x 720 @ 60Hz                 | 1920 x 1080 @ 60Hz<br>(standard) | 720 x 480i @ 60Hz 16:9     | 1920 x 1080p @ 60Hz |
| 640 x 480 @ 60Hz   | 1280 x 800 @ 60Hz                 |                                  | 720 x 480p @ 60Hz 4:3      |                     |
| 640 x 480 @ 67Hz   | 1280 x 1024 @ 60Hz                |                                  | 720 x 480p @ 60Hz 16:9     |                     |
| 640 x 480 @ 72Hz   | 1920 x 1200 @ 60Hz<br>(reduceret) |                                  | 720 x 576i @ 50Hz 16:9     |                     |
| 640 x 480 @ 75Hz   | 1366 x 768 @ 60Hz                 |                                  | 720 x 576p @ 50Hz 4:3      |                     |
| 800 x 600 @ 56Hz   |                                   |                                  | 720 x 576p @ 50Hz 16:9     |                     |
| 800 x 600 @ 60Hz   |                                   |                                  | 1280 x 720p @ 60Hz 16:9    |                     |
| 800 x 600 @ 72Hz   |                                   |                                  | 1280 x 720p @ 50Hz 16:9    |                     |
| 800 x 600 @ 75Hz   |                                   |                                  | 1920 x 1080i @ 60Hz 16:9   |                     |
| 832 x 624 @ 75Hz   |                                   |                                  | 1920 x 1080i @ 50Hz 16:9   |                     |
| 1024 x 768 @ 60Hz  |                                   |                                  | 1920 x 1080p @ 60Hz 16:9   |                     |
| 1024 x 768 @ 70Hz  |                                   |                                  | 1920 x 1080p @ 50Hz 16:9   |                     |
| 1024 x 768 @ 75Hz  |                                   |                                  | 1920 x 1080p @ 24Hz 16:9   |                     |
| 1280 x 1024 @ 75Hz |                                   |                                  | 3840 x 2160 @ 24Hz         |                     |
| 1152 x 870 @ 75Hz  |                                   |                                  | 3840 x 2160 @ 25Hz         |                     |
|                    |                                   |                                  | 3840 x 2160 @ 30Hz         |                     |
|                    |                                   |                                  | 4096 x 2160 @ 24Hz         |                     |

### Digital (HDMI 2.0)

Oprindelig størrelse: 1920 x 1080 @ 60Hz

|                     | <b>U</b>                       |                          |                      |
|---------------------|--------------------------------|--------------------------|----------------------|
| B0/Etableret timing | B0/Standard timing             | B1/Video mode            | B1/Detaljeret timing |
| 720 x 400 @ 70Hz    | 1280 x 720 @ 60Hz              | 720 x 480i @ 60Hz 16:9   | 1920 x 1080p @ 60Hz  |
| 640 x 480 @ 60Hz    | 1280 x 800 @ 60Hz              | 720 x 480p @ 60Hz 4:3    |                      |
| 640 x 480 @ 67Hz    | 1280 x 1024 @ 60Hz             | 720 x 480p @ 60Hz 16:9   |                      |
| 640 x 480 @ 72Hz    | 1920 x 1200 @ 60Hz (reduceret) | 720 x 576i @ 50Hz 16:9   |                      |
| 640 x 480 @ 75Hz    | 1366 x 768 @ 60Hz              | 720 x 576p @ 50Hz 4:3    |                      |
| 800 x 600 @ 56Hz    |                                | 720 x 576p @ 50Hz 16:9   |                      |
| 800 x 600 @ 60Hz    |                                | 1280 x 720p @ 60Hz 16:9  |                      |
| 800 x 600 @ 72Hz    |                                | 1280 x 720p @ 50Hz 16:9  |                      |
| 800 x 600 @ 75Hz    |                                | 1920 x 1080i @ 60Hz 16:9 |                      |
| 832 x 624 @ 75Hz    |                                | 1920 x 1080i @ 50Hz 16:9 |                      |
| 1024 x 768 @ 60Hz   |                                | 1920 x 1080p @ 60Hz 16:9 |                      |
| 1024 x 768 @ 70Hz   |                                | 1920 x 1080p @ 50Hz 16:9 |                      |
| 1024 x 768 @ 75Hz   |                                | 1920 x 1080p @ 24Hz 16:9 |                      |
| 1280 x 1024 @ 75Hz  |                                | 3840 x 2160 @ 24Hz       |                      |
| 1152 x 870@ 75Hz    |                                | 3840 x 2160 @ 25Hz       |                      |
|                     |                                | 3840 x 2160 @ 30Hz       |                      |
|                     |                                | 3840 x 2160 @ 50Hz       |                      |
|                     |                                | 3840 x 2160 @ 60Hz       |                      |
|                     |                                | 4096 x 2160 @ 24Hz       |                      |
|                     |                                | 4096 x 2160 @ 25Hz       |                      |
|                     |                                | 4096 x 2160 @ 30Hz       |                      |
|                     |                                | 4096 x 2160 @ 50Hz       |                      |
|                     |                                | 4096 x 2160 @ 60Hz       |                      |

Bemærk: Understøtter 1920 x 1080 @ 50Hz.

### Analog

### Oprindelig størrelse: 1920 x 1080 @ 60Hz

| B0/Etableret timing | B0/Standard timing | B0/Detaljeret timing          | B1/Detaljeret timing |
|---------------------|--------------------|-------------------------------|----------------------|
| 720 x 400 @ 70Hz    | 1280 x 720 @ 60Hz  | 1920 x 1080 @ 60Hz (standard) | 1366 x 768 @ 60Hz    |
| 640 x 480 @ 60Hz    | 1280 x 800 @ 60Hz  |                               |                      |
| 640 x 480 @ 67Hz    | 1280 x 1024 @ 60Hz |                               |                      |
| 640 x 480 @ 72Hz    | 1400 x 1050 @ 60Hz |                               |                      |
| 640 x 480 @ 75Hz    | 1600 x 1200 @ 60Hz |                               |                      |
| 800 x 600 @ 56Hz    |                    |                               |                      |
| 800 x 600 @ 60Hz    |                    |                               |                      |
| 800 x 600 @ 72Hz    |                    |                               |                      |
| 800 x 600 @ 75Hz    |                    |                               |                      |
| 832 x 624 @ 75Hz    |                    |                               |                      |
| 1024 x 768 @ 60Hz   |                    |                               |                      |
| 1024 x 768 @ 70Hz   |                    |                               |                      |
| 1024 x 768 @ 75Hz   |                    |                               |                      |
| 1280 x 1024 @ 75Hz  |                    |                               |                      |
| 1152 x 870 @ 75Hz   |                    |                               |                      |

Bemærk: Understøtter 1920 x 1080 @ 50Hz.

### Billedstørrelse og projiceringsafstand

(billedstørrelse og afstand i meter og fod)

| Diagonal         | SI     | ærmstøi | relse B x | н     | Projektionsafstand (D) |           |           |           | Min. forskydning |       | Maks.    |           |
|------------------|--------|---------|-----------|-------|------------------------|-----------|-----------|-----------|------------------|-------|----------|-----------|
| længde           | (n     | n)      | (fc       | od)   | (n                     | n)        | (fo       | d)        | (H               | d)    | forskydr | ning (Hd) |
| på 16:9<br>skærm | Bredde | Højde   | Bredde    | Højde | Vidvinkel              | Telelinse | Vidvinkel | Telelinse | (m)              | (fod) | (m)      | (fod)     |
| 30,00            | 0,66   | 0,37    | 2,18      | 1,23  | 0,92                   | 1,47      | 3,02      | 4,82      | 0,00             | 0,00  | 0,06     | 0,18      |
| 40,00            | 0,89   | 0,50    | 2,91      | 1,63  | 1,23                   | 1,97      | 4,04      | 6,46      | 0,00             | 0,00  | 0,07     | 0,25      |
| 60,00            | 1,33   | 0,75    | 4,36      | 2,45  | 1,85                   | 2,95      | 6,07      | 9,68      | 0,00             | 0,00  | 0,11     | 0,37      |
| 70,00            | 1,55   | 0,87    | 5,08      | 2,86  | 2,15                   | 3,44      | 7,05      | 11,29     | 0,00             | 0,00  | 0,13     | 0,43      |
| 80,00            | 1,77   | 1,00    | 5,81      | 3,27  | 2,46                   | 3,93      | 8,07      | 12,89     | 0,00             | 0,00  | 0,15     | 0,49      |
| 90,00            | 1,99   | 1,12    | 6,54      | 3,68  | 2,77                   | 4,42      | 9,09      | 14,50     | 0,00             | 0,00  | 0,17     | 0,55      |
| 100,00           | 2,21   | 1,25    | 7,26      | 4,09  | 3,08                   | 4,91      | 10,10     | 16,11     | 0,00             | 0,00  | 0,19     | 0,61      |
| 120,00           | 2,66   | 1,49    | 8,72      | 4,90  | 3,69                   | 5,9       | 12,11     | 19,36     | 0,00             | 0,00  | 0,22     | 0,74      |
| 150,00           | 3,32   | 1,87    | 10,89     | 6,13  | 4,62                   | 7,37      | 15,16     | 24,18     | 0,00             | 0,00  | 0,28     | 0,92      |
| 180,00           | 3,98   | 2,24    | 13,07     | 7,35  | 5,54                   | 8,85      | 18,18     | 29,04     | 0,00             | 0,00  | 0,34     | 1,10      |
| 250,00           | 5,53   | 3,11    | 18,16     | 10,21 | 7,69                   | 12,29     | 25,23     | 40,32     | 0,00             | 0,00  | 0,47     | 1,53      |
| 300,00           | 6,64   | 3,74    | 21,79     | 12,26 | 9,23                   | 14,74     | 30,28     | 48,36     | 0.00             | 0,00  | 0,56     | 1,84      |

(billedstørrelse og afstand i meter og tommer)

| Diagonal                     | Sł     | ærmstøi | relse B x | н      | Projektionsafstand (D) |           |           |           | Min. forskvdning |          | Maks.            |          |
|------------------------------|--------|---------|-----------|--------|------------------------|-----------|-----------|-----------|------------------|----------|------------------|----------|
| længde                       | (n     | n)      | (tom      | mer)   | (m)                    |           | (tommer)  |           | (Hd)             |          | forskydning (Hd) |          |
| (tommer)<br>på 16:9<br>skærm | Bredde | Højde   | Bredde    | Højde  | Vidvinkel              | Telelinse | Vidvinkel | Telelinse | (m)              | (tommer) | (m)              | (tommer) |
| 30,00                        | 0,66   | 0,37    | 26,15     | 14,71  | 0,92                   | 1,47      | 36,22     | 57,87     | 0,00             | 0,00     | 0,06             | 2,21     |
| 40,00                        | 0,89   | 0,50    | 34,86     | 19,61  | 1,23                   | 1,97      | 48,43     | 77,56     | 0,00             | 0,00     | 0,07             | 2,94     |
| 60,00                        | 1,33   | 0,75    | 52,29     | 29,42  | 1,85                   | 2,95      | 72,83     | 116,14    | 0,00             | 0,00     | 0,11             | 4,41     |
| 70,00                        | 1,55   | 0,87    | 61,01     | 34,32  | 2,15                   | 3,44      | 84,65     | 135,43    | 0,00             | 0,00     | 0,13             | 5,15     |
| 80,00                        | 1,77   | 1,00    | 69,73     | 39,22  | 2,46                   | 3,93      | 96,85     | 154,72    | 0,00             | 0,00     | 0,15             | 5,88     |
| 90,00                        | 1,99   | 1,12    | 78,44     | 44,12  | 2,77                   | 4,42      | 109,06    | 174,02    | 0,00             | 0,00     | 0,17             | 6,62     |
| 100,00                       | 2,21   | 1,25    | 87,16     | 49,03  | 3,08                   | 4,91      | 121,26    | 193,31    | 0,00             | 0,00     | 0,19             | 7,35     |
| 120,00                       | 2,66   | 1,49    | 104,59    | 58,83  | 3,69                   | 5,9       | 145,28    | 232,28    | 0,00             | 0,00     | 0,22             | 8,82     |
| 150,00                       | 3,32   | 1,87    | 130,74    | 73,54  | 4,62                   | 7,37      | 181,89    | 290,16    | 0,00             | 0,00     | 0,28             | 11,03    |
| 180,00                       | 3,98   | 2,24    | 156,88    | 88,25  | 5,54                   | 8,85      | 218,11    | 348,43    | 0,00             | 0,00     | 0,34             | 13,24    |
| 250,00                       | 5,53   | 3,11    | 217,89    | 122,57 | 7,69                   | 12,29     | 302,76    | 483,86    | 0,00             | 0,00     | 0,47             | 18,38    |
| 300,00                       | 6,64   | 3,74    | 261,47    | 147,08 | 9,23                   | 14,74     | 363,39    | 580,31    | 0,00             | 0,00     | 0,56             | 22,06    |

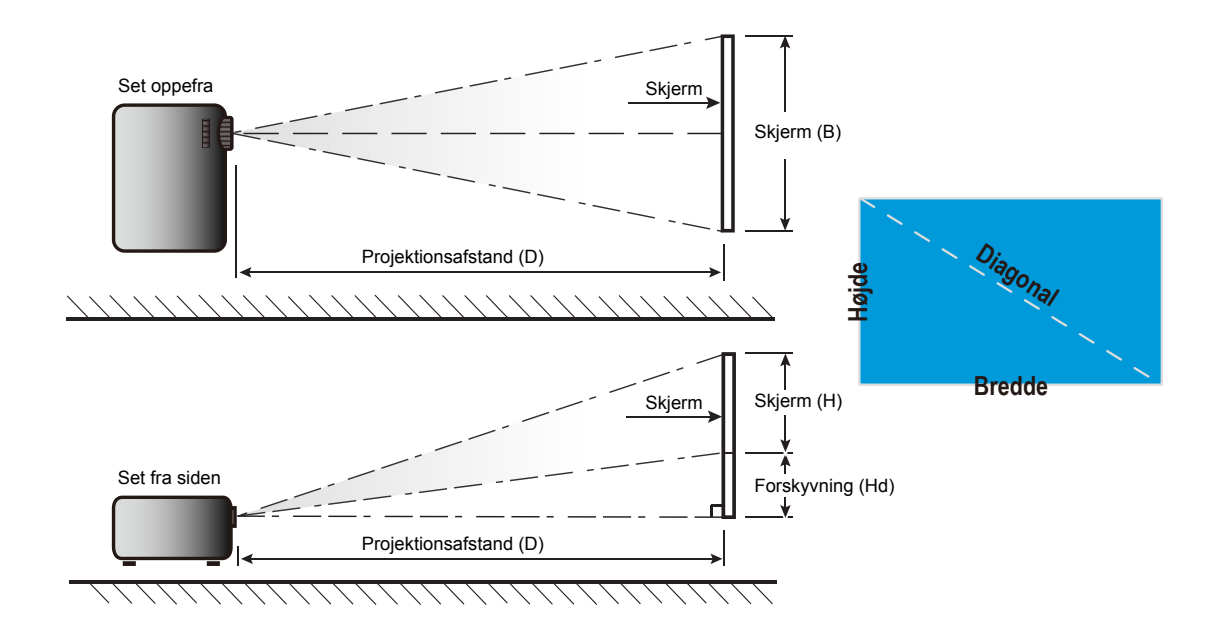

### Projektormål og Loftmontering

- 1. For at undgå skader på din projektor, skal du bruge Optoma loftmonteringssættet.
- 2. Hvis du ønsker at anvende et tredjeparts loftmonteringssæt skal du sikre dig, at de anvendte skruer til montering af projektoren på beslaget opfylder følgende specifikationer:
- Skruetype: M6\*10
- Minimum skruelængde: 10 mm

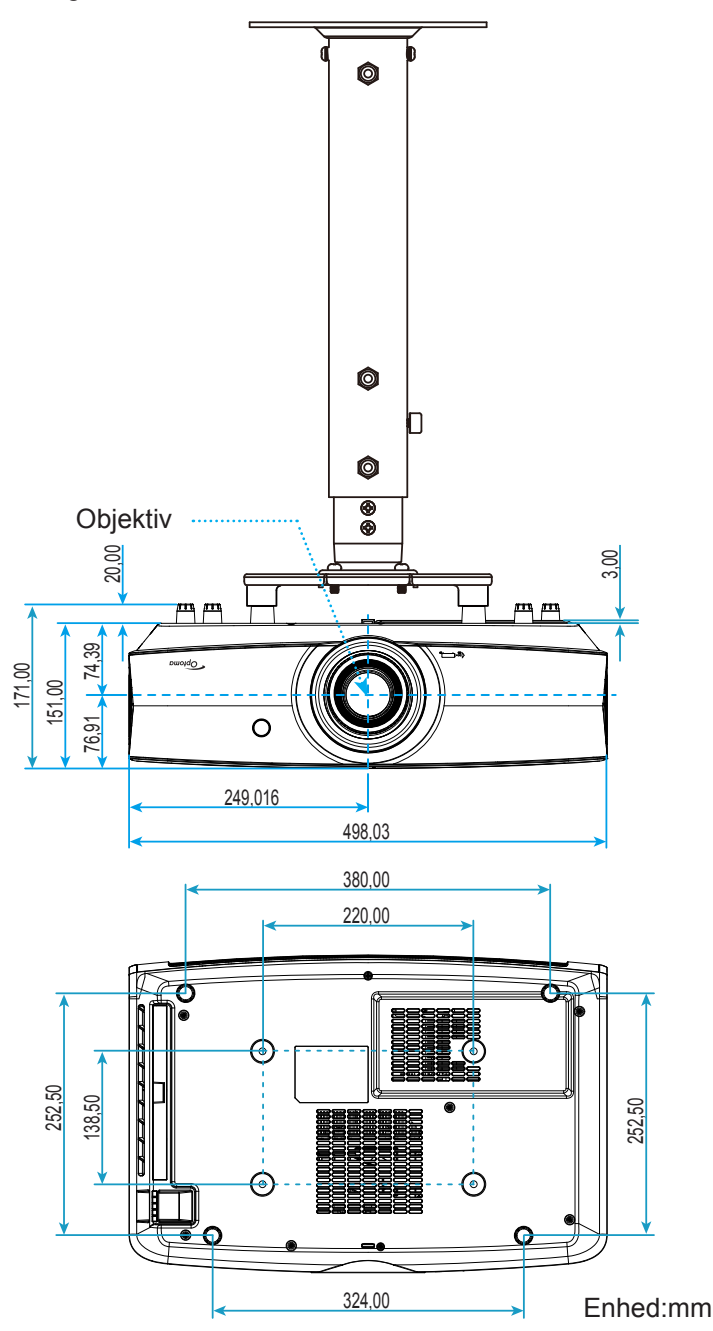

Bemærk: Bemærk, at skader opstået på grund af forkert installation, ikke vil være dækket af garantien.

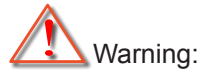

- Hvis du køber et loftmonteringssæt fra en anden virksomhed, skal du bruge den rigtige skruestørrelse. Skruestørrelsen afhænger af monteringspladens tykkelse.
- Der skal være mindst 10 cm mellemrum mellem loftet og projektorens bund.
- Installer ikke projektoren i nærheden af en varmekilde.

### Koder for fjernbetjening

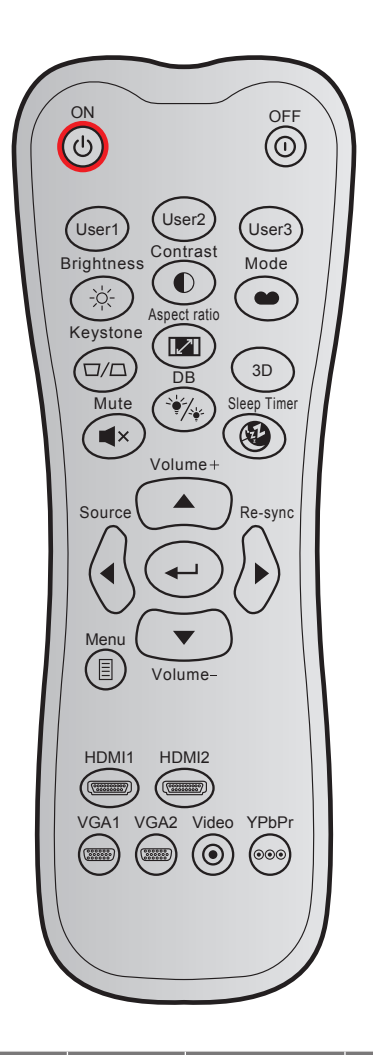

| Nøgle                            |      | Brugerdefineret<br>kode |                | Datakode       | Definition af                 | Beskrivelse                                                                                       |  |
|----------------------------------|------|-------------------------|----------------|----------------|-------------------------------|---------------------------------------------------------------------------------------------------|--|
| -                                |      | Byte 1                  | Byte 2         | Byte 3         | printinøgie                   |                                                                                                   |  |
| Tændt                            | Ċ    | 32                      | CD             | 02             | På                            | Tryk for at tænde projektoren.                                                                    |  |
| Slå av                           | 0    | 32                      | CD             | 2E             | AV                            | Tryk for at slukke projektoren.                                                                   |  |
| Bruker 1<br>Bruker 2<br>Bruker 3 |      | 32<br>32<br>32          | CD<br>CD<br>CD | 36<br>65<br>66 | Bruker1<br>Bruker2<br>Bruker3 | Brugerdefinerede taster. Se venligst side 36 for opsætning.                                       |  |
| Lysstyrke                        | -òć- | 32                      | CD             | 41             | Lysstyrke                     | Juster billedets lysstyrke.                                                                       |  |
| Kontrast                         |      | 32                      | CD             | 42             | Kontrast                      | Indstil forskellen mellem billedets lyseste og mørkeste områder.                                  |  |
| Skjermmodus                      |      | 32                      | CD             | 05             | Modus                         | Vælg fremvisningsindstillingen, der passer bedst til de forskellige forhold. Se venligst side 29. |  |
| Keystone                         |      | 32                      | CD             | 07             | Keystone                      | Ingen funktion.                                                                                   |  |
| Aspect ratio                     |      | 32                      | CD             | 64             | Aspect ratio                  | Tryk for at ændre aspektforhold på det viste billede.                                             |  |
| 3D                               |      | 32                      | CD             | 89             | 3D                            | Ingen funktion.                                                                                   |  |
| Demp                             | ×    | 32                      | CD             | 52             | Demp                          | Slår midlertidigt lyd og video fra/til.                                                           |  |

| Nøgle                 |            | Brugerdefineret<br>kode |        | Datakode | Definition af       | Beskrivelse                                                                |  |
|-----------------------|------------|-------------------------|--------|----------|---------------------|----------------------------------------------------------------------------|--|
|                       |            | Byte 1                  | Byte 2 | Byte 3   | printingie          |                                                                            |  |
| DB<br>(Dynamisk sort) | ÷∳∕_¥-     | 32                      | CD     | 44       | DB                  | Justerer automatisk billedets lysstyrke for at opnå den optimale kontrast. |  |
| Sovtidtaker           | Æ          | 32                      | CD     | 63       | Sovtidtaker         | Her kan du indstille nedtællingstimeren.                                   |  |
| Volum +               |            | 32                      | CD     | 09       | Volum +             | Juster, for at skrue op for lyden.                                         |  |
|                       |            | 32                      | CD     | 11       | <b></b>             |                                                                            |  |
| Fine notwine states   |            | 32                      | CD     | 10       | •                   | Brug ▲, ◀, ► o ▼ for at vælge punkter eller                                |  |
| Fire retningstaster   |            | 32                      | CD     | 12       |                     | udføre justeringer til dine valg.                                          |  |
|                       | $\bigcirc$ | 32                      | CD     | 14       |                     |                                                                            |  |
| Source                |            | 32                      | CD     | 18       | Source              | Tryk på "Source" for at vælge et indgangssig-<br>nal.                      |  |
| Enter-tast            | <b>↓</b>   | 32                      | CD     | 0F       | ←                   | Bekræft det valgte punkt.                                                  |  |
| Synkroniser igen      |            | 32                      | CD     | 04       | Synkroniser<br>igen | Synkroniserer automatisk projektoren med indgangskilden.                   |  |
| Volum -               |            | 32                      | CD     | 0C       | Volum -             | Juster, for at skrue ned for lyden.                                        |  |
| Meny                  |            | 32                      | CD     | 0E       | Meny                | Åbn og luk skærmmenuerne på projektoren.                                   |  |
| HDMI 1                | (7999997)  | 32                      | CD     | 16       | HDMI1               | Tryk på "HDMI1" for at vælge kilden fra HDMI<br>1-stikket.                 |  |
| HDMI 2                |            | 32                      | CD     | 30       | HDMI2               | Tryk på "HDMI 2" for at vælge kilde fra HDMI<br>2-stikket.                 |  |
| VGA 1                 |            | 32                      | CD     | 1B       | VGA 1               | Tryk på "VGA1" for at vælge kilden fra<br>VGA-stikket.                     |  |
| VGA 2                 |            | 32                      | CD     | 1E       | VGA 2               | Ingen funktion.                                                            |  |
| Video                 | ۲          | 32                      | CD     | 1C       | Video               | Ingen funktion.                                                            |  |
| YPbPr                 |            | 32                      | CD     | 17       | YPbPr               | Ingen funktion.                                                            |  |

### Fejlfinding

Hvis du oplever et problem med din projektor, bør du læse følgende information. Hvis problemet vedvarer skal du kontakte din lokale forhandler eller vores servicecenter.

### Billedproblemer

?

Ingen bilder vises på skjermen.

- Sørg for, at alle kabler og strømstik er korrekt og sikkert forbundet, som beskrevet i afsnittet "Installation".
- Kontroller, at forbindelsesstikkenes ben ikke er bøjede eller brækkede.
- Sørg for, at lyden ikke er slået fra.

### Billedet er ude af fokus

- Juster projektorlinsens fokusring. Se venligst side 16.
- Kontroller, at projiceringsskærmen befinder sig indenfor den nødvendige afstand fra projektoren. (Se venligst side *48-49*).
- Billedet udstrækkes, når der afspilles en dvd i 16:9
  - Når du spiller anamorforisk dvd eller 16:9 dvd, viser projektoren det bedste billede i 16: 9-format på projektorens side.
  - Hvis du afspiller dvd i LBX-format, ændres formatet til LBX i projektorens skærmmenu.
  - Hvis du afspiller dvd i formatet 4:3, ændres formatet til 4:3 i projektorens skærmmenu.
  - Sæt billedformatet på din dvd-afspiller til 16:9 (bred).
- Bildet er for lite eller for stort
  - Juster zoom-knappen på toppen af projektoren.
  - Flytt projektoren nærmere eller lengre fra skjermen.
  - Tryk på "Menu" på projektorens panel, gå til "Skjerm-->Aspect Ratio". Prøv med forskellige indstillinger.
- Billedet har skæve sider:
  - Hvis det er muligt, skal du omplacere projektoren således, at den er centreret på skærmen og under undersiden af skærmen.
- Billedet er spejlvendt
  - Velg "OPPSETT-->Projeksjon" fra skærmmenuen og juster projektions retningen.

#### Andre problemer

- Projektoren reagerer ikke på nogle af knapperne
  - Hvis det er muligt, skal du slukke for projektoren, og derefter fjerne strømledningen og vente i mindst 20 sekunder, inden du tilslutter den igen.

#### Problemer med fjernbetjening

?

Hvis fjernbetjeningen ikke virker, skal du

- Sørg for at fjernbetjeningens vinkel er indenfor ±15° af den infrarøde modtager på projektoren.
- Sørg for, at der ikke er nogen forhindringer mellem fjernbetjeningen og projektoren. Du må højst være 7 meter væk fra projektoren.
- Sørg for, at batterierne er indsat korrekt.
- Udskift batterierne, hvis de er afladte.

### **Advarselsindikator**

Når advarselsindikatorerne (se nedenfor) vises, slukker projektoren automatisk:

- Lysindikatoren "LASER" lyser rød, og hvis indikatoren "Tænd/Standby" blinker rødt.
- Lysindikatoren "TEMP" lyser rød, og hvis indikatoren "Tænd/Standby" blinker rødt. Dette angiver, at projektoren er overophedet. Under normale forhold kan der tændes for projektoren igen.
- Lysindikatoren "TEMP" blinker rød, og hvis indikatoren "Tænd/Standby" blinker rødt.

Træk strømkablet ud af projektoren, vent i 30 sekunder og prøv derefter igen. Hvis advarselsindikatoren lyser eller blinker, skal du kontakte det nærmeste servicecenter for hjælp.

#### LED-meddelelser

| Maddalalaan                              | På/Stan        | dby LED                                                                                                    | Temp. LED      | Laser-LED      |
|------------------------------------------|----------------|----------------------------------------------------------------------------------------------------|----------------|----------------|
| Meddeleisen                              | (Rød)          | (Blå)                                                                                                    | (Rød)          | (Rød)          |
| Standby-tilstand<br>(Strømledning)       | Lyser konstant |                                                                                                    |                |                |
| Tænder (opvarmning)                      |                | Blinker<br>(0,5 sek. slukket / 0,5<br>sek. tændt)                                                                 |                |                |
| Tænd og laserlys                         |                | Lyser konstant                                                                                                    |                |                |
| Slukker (køler af)                       |                | Blinker<br>(0,5 sek. slukket / 0,5<br>sek. lys). Tilbage til<br>konstant rødt lys, når<br>ventilatorerne stopper. |                |                |
| Fejl (laserfejl)                         | Blinker        |                                                                                                    |                | Lyser konstant |
| Fejl (Viftefeil)                         | Blinker        |                                                                                                    | Blinker        |                |
| Fejl (overophedning)                     | Blinker        |                                                                                                    | Lyser konstant |                |
| Standby-tilstand<br>(Indkøringsfunktion) |                | Blinker                                                                                                    |                |                |
| Indbrændning (Advarsel)                  |                | Blinker                                                                                                    |                |                |
| Indbrændning (Køling)                    |                | Blinker                                                                                                    |                |                |
| Burn-in (laserlys)                       |                | Blinker<br>(3 sek. til / 1 sek. fra)                                                                              |                |                |
| Burn-in (laser slukket)                  |                | Blinker<br>(1 sek. til / 3 sek. fra)                                                                              |                |                |

Slukker:

•

•

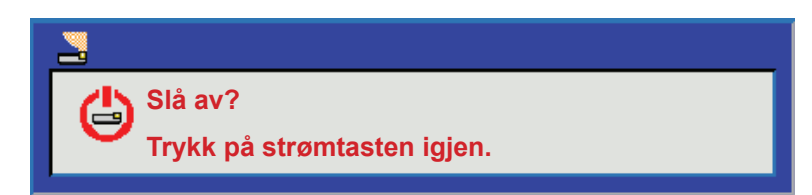

Temperaturadvarsel:

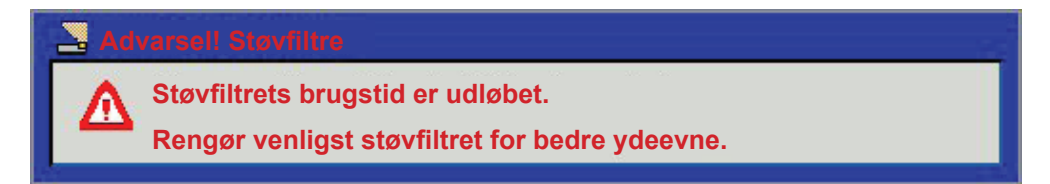

### Specifikationer

| Optisk                     | Beskrivelse                                                       |  |  |  |  |  |  |  |
|----------------------------|-------------------------------------------------------------------|--|--|--|--|--|--|--|
|                            | - Grafik op til 2160p på 60 Hz                                    |  |  |  |  |  |  |  |
| Maksimal opløsning         | - Maksimal opløsning: HDMI1 : 1920 x 1200 @ 60Hz (RB)             |  |  |  |  |  |  |  |
|                            | HDMI2 : 2160p @ 60Hz                                              |  |  |  |  |  |  |  |
| Original opløsning         | (m/u aktuator) 2716 x 1528                                        |  |  |  |  |  |  |  |
| Objektiv                   | Manuelt zoom- og fokusering                                       |  |  |  |  |  |  |  |
| Billedstørrelse (diagonal) | 26,45"~302,2"-fokusområde optimeret til en billedstørrelse på 60" |  |  |  |  |  |  |  |
| Projiceringsafstand        | 1,3-9,3 meter fokusområde optimeret på bred 1,846 meter           |  |  |  |  |  |  |  |
| Elektrisk                  | Beskrivelse                                                       |  |  |  |  |  |  |  |
|                            | - HDMI 1.4a                                                       |  |  |  |  |  |  |  |
|                            | - VGA ind                                                         |  |  |  |  |  |  |  |
|                            | - Audio ind 3,5 mm                                                |  |  |  |  |  |  |  |
|                            | - HDMI V2.0 HDCP2.2 / MHL 2.1                                     |  |  |  |  |  |  |  |
| Indgangsstik               | - USB-A                                                           |  |  |  |  |  |  |  |
|                            | - USB2.0 USB-A til 5V PWR 1,5A                                    |  |  |  |  |  |  |  |
|                            | - RS232C hanstik (9-ben D-SUB)                                    |  |  |  |  |  |  |  |
|                            | - RJ-45 (understøtter web control)                                |  |  |  |  |  |  |  |
|                            | - Lydudgang 3,5 mm                                                |  |  |  |  |  |  |  |
| Udgange                    | - SPDIF-udgang                                                    |  |  |  |  |  |  |  |
|                            | - 12 V udløser (3,5 mm stik)                                      |  |  |  |  |  |  |  |
| Control                    | USB-type A til mus/servicering                                    |  |  |  |  |  |  |  |
| Farvegengivelse            | 1073,4 millioner farver                                           |  |  |  |  |  |  |  |
| Scanningshastighed         | Vandret scanningshastighed: 31,000-135,000 KHz                    |  |  |  |  |  |  |  |
| Ceanningsnastigned         | Lodret scanningshastighed: 24 ~ 120 Hz                            |  |  |  |  |  |  |  |
| Indbyggede højttalere      | Ja, 4W                                                            |  |  |  |  |  |  |  |
| Strømkrav                  | 100 - 240 V ±10 %, AC 50/60 Hz                                    |  |  |  |  |  |  |  |
| Indgangsstrøm              | 4,5A                                                              |  |  |  |  |  |  |  |
| Mekaniske forhold          | Beskrivelse                                                       |  |  |  |  |  |  |  |
| Installationsretning       | Forfra, Bagfra, Loft - forfra, Bagfra - foroven                   |  |  |  |  |  |  |  |
| Mål                        | 498,1 mm (B) x 331 mm (D) x 154 mm (H) (uden fod)                 |  |  |  |  |  |  |  |
| Vægt                       | <10 kg                                                            |  |  |  |  |  |  |  |
| willjøforhold              | Brug I 5-40°C, lutttugtighed 10-85 % (Ikke-kondenserende)         |  |  |  |  |  |  |  |

Bemærk: Alle specifikationer kan ændres uden varsel.

### **Optomas globale kontorer**

For service og support, kontakt venligst dit lokale kontor.

888-289-6786

510-897-8601

888-289-6786

888-289-6786

510-897-8601

F

DA

510-897-8601

Services@optoma.com

services@optoma.com

services@optoma.com

( +44 (0) 1923 691 800

Fig +44 (0) 1923 691 888

() +31 (0) 36 820 0252

📄 +31 (0) 36 548 9052

### USA

3178 Laurelview Ct. Fremont, CA 94538, USA www.optomausa.com

### Canada

3178 Laurelview Ct. Fremont, CA 94538, USA www.optomausa.com

### Latin America

3178 Laurelview Ct. Fremont, CA 94538, USA www.optomausa.com

### Europa

Unit 1, Network 41, Bourne End Mills Hemel Hempstead, Herts, HP1 2UJ, United Kingdom www.optoma.eu Service Tel: +44 (0)1923 691865

### **Benelux BV**

Randstad 22-123 1316 BW Almere The Netherlands www.optoma.nl

### Frankrig

Bâtiment E 81-83 avenue Edouard Vaillant 92100 Boulogne Billancourt, France

### Spain

C/ José Hierro, 36 Of. 1C 28522 Rivas VaciaMadrid, Spain

### Tyskland

Wiesenstrasse 21 W D40549 Düsseldorf, Germany

### Scandinavien

Lerpeveien 25 3040 Drammen Norway

PO.BOX 9515 3038 Drammen Norway

### Korea

WOOMI TECH.CO.,LTD. 4F, Minu Bldg.33-14, Kangnam-Ku, 📑 +82+2+34430005 Seoul,135-815, KOREA korea.optoma.com

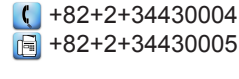

### Japan

東京都足立区綾瀬3-25-18 株式会社オーエス

コンタクトセンター:0120-380-495

### Taiwan

12F., No.213, Sec. 3, Beixin Rd., Xindian Dist., New Taipei City 231, Taiwan, R.O.C. www.optoma.com.tw

### Hong Kong

Unit A, 27/F Dragon Centre, 79 Wing Hong Street, Cheung Sha Wan, Kowloon, Hong Kong

### Kina

service@tsc-europe.com 5F, No. 1205, Kaixuan Rd., **Changning District** Shanghai, 200052, China

info@os-worldwide.com www.os-worldwide.com

+886-2-8911-8600 +886-2-8911-6550 services@optoma.com.tw asia.optoma.com

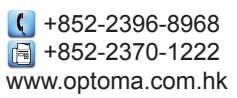

【 +86-21-62947376 +86-21-62947375 www.optoma.com.cn

| C  | +33 1 41 46 12 20   |
|----|---------------------|
|    | +33 1 41 46 94 35   |
| \$ | savoptoma@optoma.fr |

**(**] +34 91 499 06 06 📄 +34 91 670 08 32

( +49 (0) 211 506 6670 🕞 +49 (0) 211 506 66799 info@optoma.de

| C | +47 32 98 89 90 |
|---|-----------------|
| E | +47 32 98 89 99 |
|   | info@optoma.no  |

57 Dansk

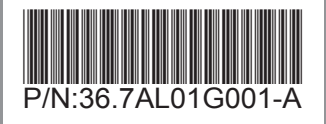